SAP Ariba M

# **Transacting on Ariba** from Purchase Order to Invoicing

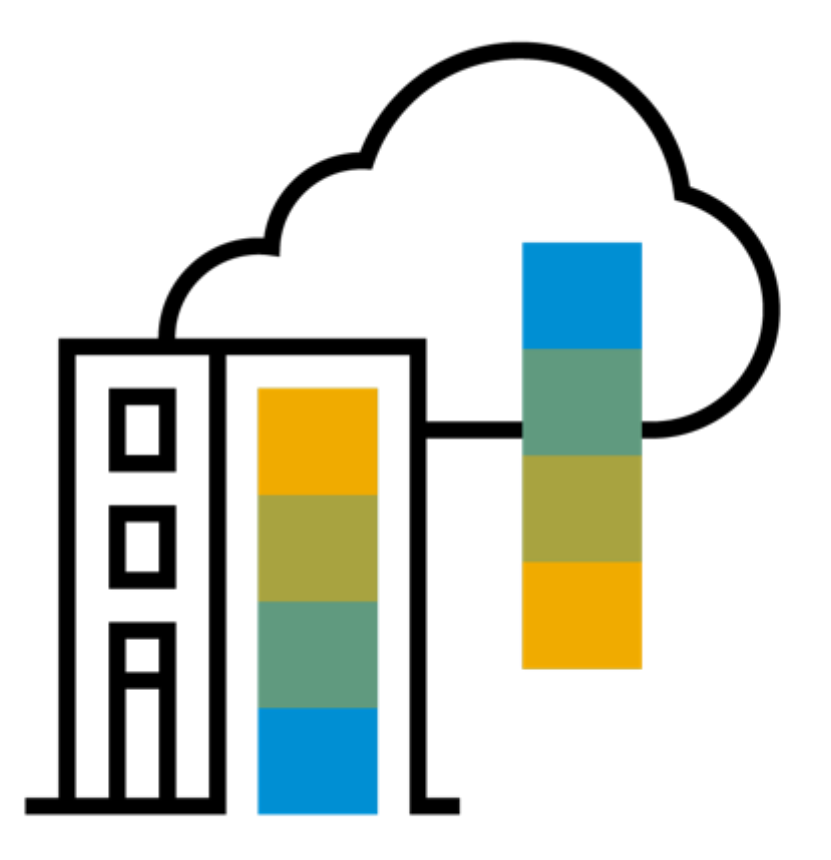

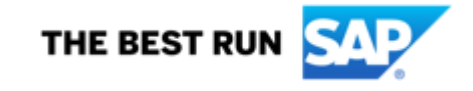

#### Content

Please follow the process based on the Purchase Order type:

| STANDARD PO (starting with 450000****)       |         |
|----------------------------------------------|---------|
| Standard PO with Materials                   | Page 3  |
| Standard PO with Services                    | Page 16 |
| LOW VALUE (LV) PO (starting with 550000****) |         |
| LVPO with Materials                          | Page 30 |
| LVPO with Services                           | Page 42 |

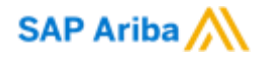

# Standard PO (Purchase Order) Material

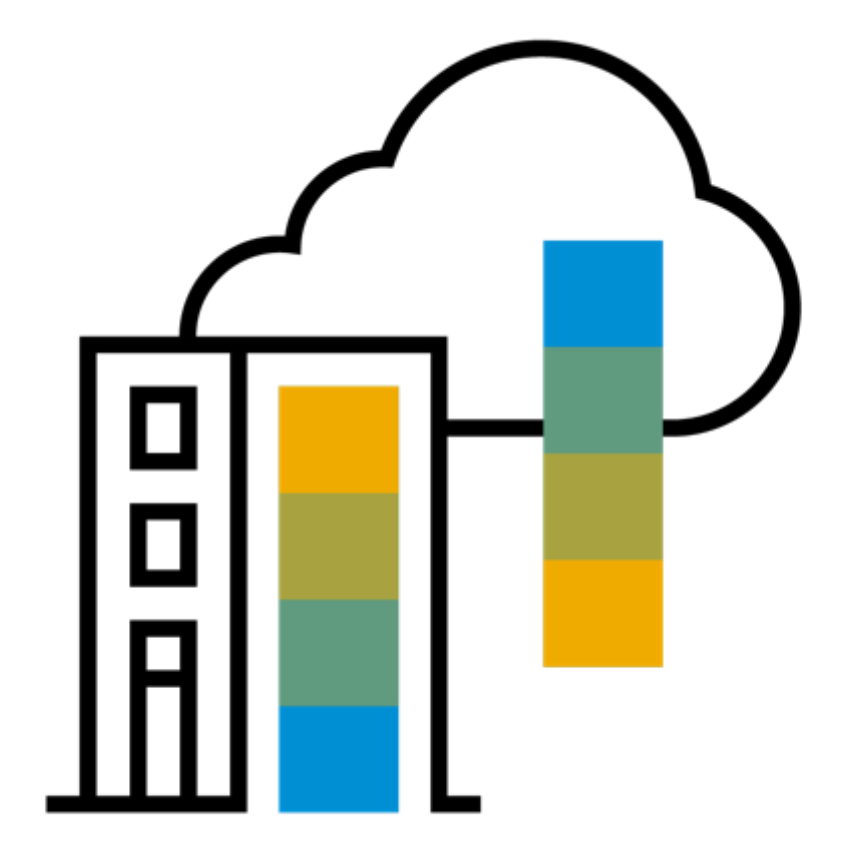

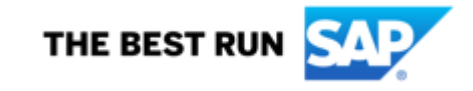

## **Standard PO Material - Process flow**

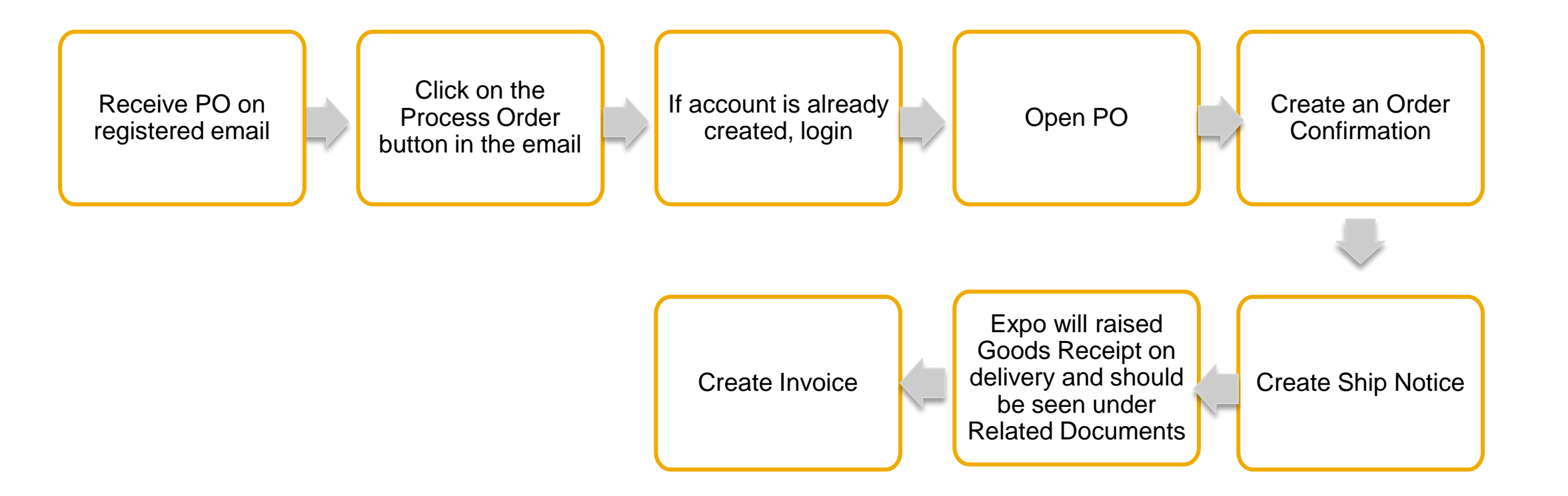

## **Standard PO Material - Receive PO by email**

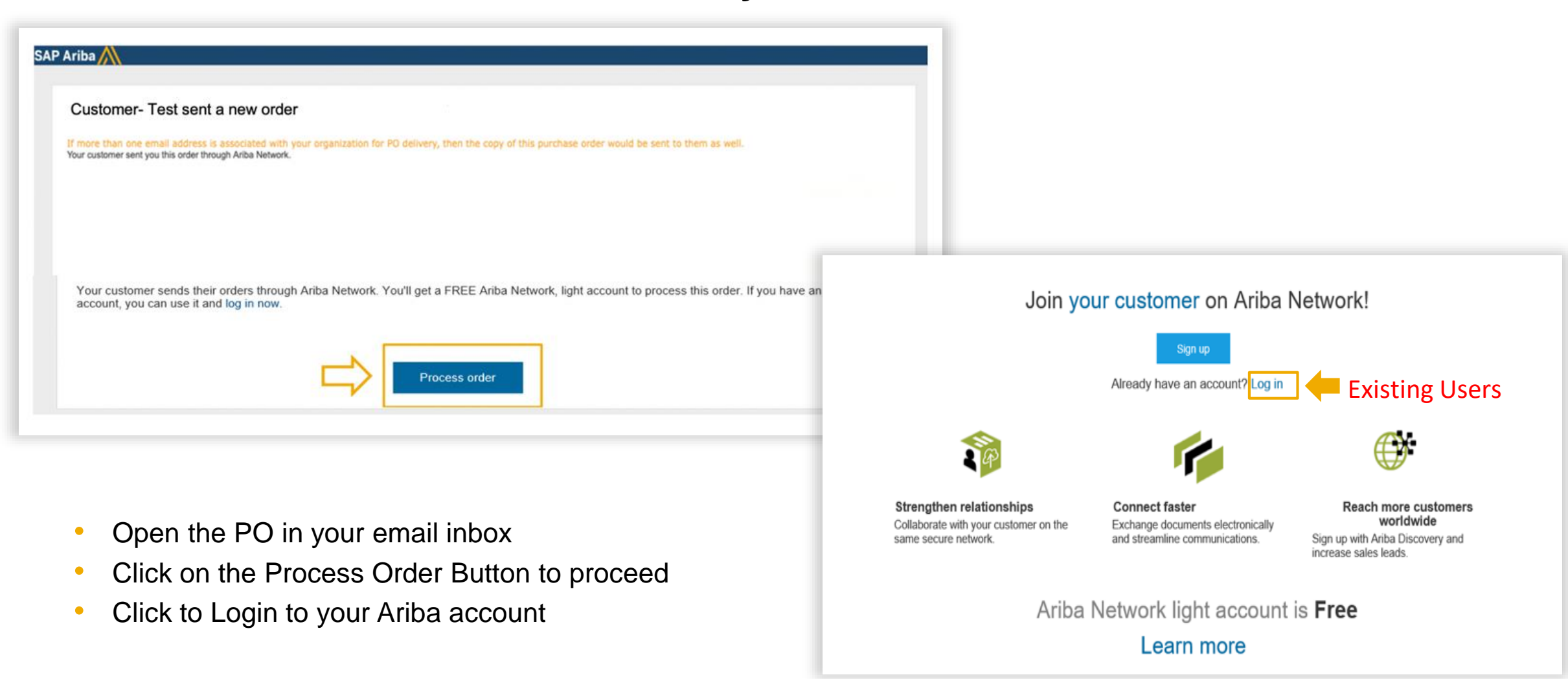

# **Standard PO Material - View your PO**

| A de la de la de         | urchase Order: 5500004985                                                                                                    |                                                                                                    |                                                                                                    |                                                                                                    |                          |                      |                                                                       |                                                                                                    | Done |           |                                                                            |
|----------------------------------------------------------------------------------------------------|----------------------------------------------------------------------------------------------------|----------------------------------------------------------------------------------------------------|----------------------------------------------------------------------------------------------------|----------------------------------------------------------------------------------------------------|--------------------------|----------------------|-----------------------------------------------------------------------|----------------------------------------------------------------------------------------------------|------|-----------|----------------------------------------------------------------------------|
| View the order information- C<br>status, order detail                                                                                                    | SAP Ariba has partnered with Uber Freight to                                                                                                    | provide suppliers with real-                                                                                       | -time pricing and reliable ca                                                                                                   | pacity, especially crucial during ti                                                                                                    | mes of disruption. Learn | more                 |                                                                       |                                                                                                    |      |           |                                                                            |
|                                                                                                    | Create Order Confirmation ¥ Crea                                                                                                    | eate Ship Notice                                                                                                   | Create Service Sheet                                                                                                    | Create Invoice *                                                                                                    |                          |                      |                                                                       | .↓ ⊜                                                                                                    |      |           | <ul> <li>View the order information- O<br/>status, order detail</li> </ul> |
| <ul> <li>In a state of a state of a stat</li></ul> | Order Detail Order History                                                                                                    |                                                                                                    |                                                                                                    |                                                                                                    |                          |                      |                                                                       |                                                                                                    |      |           | Status, order detail                                                       |
|                                                                                                    | Kang box or and the set of the set of the se | From:<br>Expo Dubai 2020 L.L.<br>Expo 2020, Site Office Je<br>2020 DUBAI<br>United Arab Emirates<br>Phone:<br>Fax: | C<br>bbel Ali                                                                                                    | To:<br>Globalization Partner Interna<br>Dubai Media City, Business C<br>Dubai<br>United Arab Emirates<br>Phone:<br>Fax:<br>Email: sahar aljamal@sap.co | tional-TEST<br>tentre 2  |                      | Purchase Order<br>(New)<br>5500004985<br>Amount: 10,000<br>Version: 1 | 00 AED                                                                                                    |      |           |                                                                            |
| en up de la de la        | ment terms                                                                                                    |                                                                                                    |                                                                                                    |                                                                                                    |                          |                      | Extern                                                                | Routing Status: Sent<br>al Document Type: Low Value PO (                                                                                                    | VPO) |           |                                                                            |
| Name and the second of the second of the sec       | t C Partner International<br>si Media City, si Media City, si Media<br>ter diversites<br>sit: sature constantes<br>sit: sature constantes<br>ref ID: 000012390<br>outputs constantes<br>ser Information<br>Company Code: 1000<br>Partnere crows: C01<br>Partnere crows: C01                                                                                                    |                                                                                                    |                                                                                                    |                                                                                                    |                          |                      |                                                                       |                                                                                                    |      |           |                                                                            |
| Ship All teems To       Bit To       Deliver To       Import To the terms and temp teams of the terms and temp teams of temp teams of temp teams of teams of temp teams of teams of teams of temp te                                                                 | Ischments<br>0000120000_PurchaseOrder_4500007<br>tolication.htfl:charactel.ITE_8                                                                                                    | 7065.pdf (application)                                                                                             | (pdf; charset=UTF=8)                                                                                                    | Ø 00120010_4500004040                                                                                                    | lpđ                      |                      | How purch                                                             | Is 1 update/editionange a<br>asse onder (PO)/1                                                                                                    |      | Downloa   | ad PO in PDF                                                               |
| Byog Davial 2009 LLC     Byog Davial 2008 LLC     Byog Davial 2008 LLC     Byog Davial 2008 LLC       Viblad Abb Davial     2008 DAvial     2008 DAvial     2008 DAvial       Davial Abb Davial     2008 DAvial     2008 DAvial     2008 DAvial       Davial Abb Davial     2008 DAvial     2008 DAvial     2008 DAvial       Davial Abb Davial     2008 DAvial     2008 DAvial     2008 DAvial       Davial Abb Davial     2008 DAvial     2008 DAvial     2008 DAvial       Davial Abb Davial Davial Davia Davial Davial Davia Davial Davial Davia Davial Davial Davia Davial Davia Davial Davia Davial D                                                                                                    | Ship All Items To                                                                                                    |                                                                                                    | B41. To                                                                                                    |                                                                                                    | Deliver To               |                      | 🖶 How of a p                                                          | to I find the remaining balance<br>unchase order?                                                                                                    |      |           |                                                                            |
| Line items Show item Details                                                                                                    | Expe Dubai 2009 LLC<br>House Street<br>753H000 Dubai<br>United Arab Emirates<br>Ship Te-Code: 1000<br>Phone: = () 00072 4 595 2009-001<br>Phone: = () 00072 4 595 2009-001<br>Phone: = () 00072 4 595 2009-001<br>Email: part@email.com<br>Location Code: 5000                                                                                                    |                                                                                                    | Expo Dubal 2000 L.L.C<br>Expo 2000, Site Office<br>2000 DUBAN<br>United Arab Emirates<br>Pione:<br>Fax:<br>Fax:<br>SuperID: 200 | 2<br>Jebel Ali<br>0                                                                                                    |                          |                      | E Financia                                                            | ve aheady involved my<br>assister once, how do I<br>a for the remaining amount?<br>an'l the Create Involve rotion<br>bie on my purchase order?<br>to I create a credit memo? |      |           |                                                                            |
|                                                                                                    | ine items                                                                                                    |                                                                                                    |                                                                                                    |                                                                                                    |                          | Show item Details    | E How                                                                 | to 1 update where my purchas                                                                                                    |      |           |                                                                            |
| Line # Part # / Description Type Return Ory (Unit) Need By Unit Price Subtrail                                                                                                    | Line # Part # / Description                                                                                                    | Type                                                                                                    | Return Oty (U                                                                                                    | nit) Need By                                                                                                    | Unit Price               | Subtotal             |                                                                       | Evour customer changes or                                                                                                    |      |           |                                                                            |
| Material Text                                                                                                    | 10<br>Material Test                                                                                                    | Material                                                                                                    | 200.000                                                                                                    | (EA) 18 Aug 2020                                                                                                    | 15.00 AED                | 3,000.00 AED Details | and and                                                               | is an order?                                                                                                    |      | Scroll de | own to view line item details                                              |
| Note submitted six Westwestey 12 Aug 2020 12:00 PM G87-06:00<br>Notice Mathematik six Westwestey 23 Aug 2020 12:00 PM G87-06:00<br>Subh-total: 3,000.00 AED<br>Subh-total: 3,000.00 AED<br>View more C                                                                                                    | Ar submitted on: Wednesday 13 Aug 2020 13<br>onived by Ariba Naturok on: Wednesday 12 Au<br>(*=0020)<br>in Purchase Order was sent by Expo 2020 Dut<br>dol:1253113825-1 and delivered by Ariba Natur                                                                                                    | 12:00 PM GMT-04:00<br>Hug 20:00 8:17 AM<br>Ibai - TEST<br>Kok                                                      |                                                                                                    |                                                                                                    |                          | Sub-total: 3,000.00  | IO AED                                                                | View more C                                                                                                    |      |           |                                                                            |
| Ten forces use man entry style case cases - rear<br>Additional States - and deleved by Athe Network.                                                                                                    | Create Order Confirmation +                                                                                                    | Create Invoice                                                                                                    | •                                                                                                    |                                                                                                    |                          | 1 Q .                | **                                                                    | Top 5 FAQs                                                                                                    |      |           |                                                                            |

# **Standard PO Material - Create Order Confirmation**

To confirm the entire order, click on:

- Create Order
   Confirmation
- Confirm Entire order

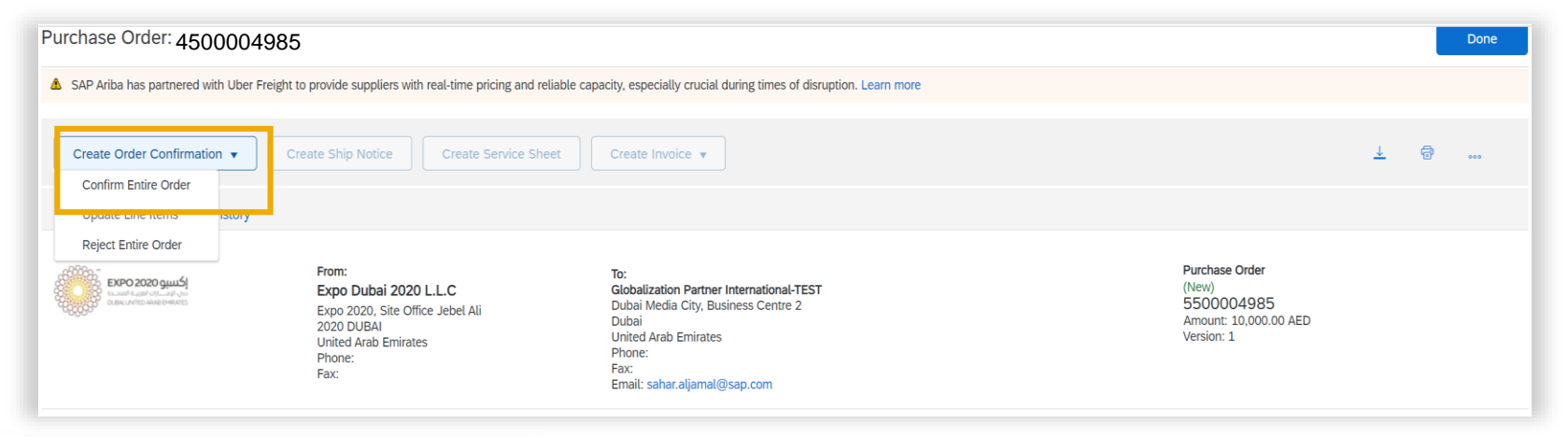

| Confirming PO                |                                                                                              | Exit Next |
|------------------------------|----------------------------------------------------------------------------------------------|-----------|
| (1) Contem Entire<br>Order   | * Order Confirmation Header                                                                  | 3         |
| 3 Reven Order<br>Contemption | Contensation #                                                                               |           |
|                              | SHEPPING AND TAX INFORMATION Ent. Singung Cost Ext. Singung Cost Ext. Delivery Cost Commenta |           |

Complete order confirmation form:

- Enter Confirmation Number which is any number you use to identify the order confirmation. You can use the same PO number
- **Specify** Est. Shipping Date or Est. Delivery Date information
- Click Next when finished.

## **Standard PO Material - Review and complete order confirmation**

| Confirming PO                                              |                                         |                                                                  |                                          | Previous                        | Submit     | Exit         |
|------------------------------------------------------------|-----------------------------------------|------------------------------------------------------------------|------------------------------------------|---------------------------------|------------|--------------|
| Confirm Entire     Order     Review Order     Confirmation | Confirm<br>Confir<br>Supplier R<br>Atta | nation Update<br>mation #: 34537<br>eference:<br>chamerts:       |                                          |                                 |            |              |
|                                                            | Line I                                  | Part # / Description                                             | Qty (Unit)                               | Need By                         | Unit Price | Subtotal     |
|                                                            | 10                                      | Material Test<br>Current Order Status:<br>200.000 Confirmed As I | 200.000 (EA)<br>s (Estimated Delivery Da | 18 Aug 2020<br>ne: 18 Aug 2020) | 15.00 AED  | 3,000.00 AED |
|                                                            |                                         |                                                                  |                                          | Previous                        | Submit     | Exit         |

- 1. **Review** the order confirmation and click Submit.
- 2. Your order confirmation is sent to Expo 2020.

| Purchase Order: 4500007065                                                                                                    |                                                                                                    |                                                  |                                                                                   |                                               | Done                                   |
|----------------------------------------------------------------------------------------------------|----------------------------------------------------------------------------------------------------|--------------------------------------------------|-----------------------------------------------------------------------------------|-----------------------------------------------|----------------------------------------|
| SAP Ariba has partnered with Uber Freight                                                                                                    | t to provide suppliers with real-time pricing ar                                                                                            | nd reliable capacity, especi                     | ally crucial during times of                                                      | disruption. Le                                | am more                                |
| Create Order Confirmation *                                                                                                    | eate Ship Notice Create Invoice v                                                                                                    |                                                  |                                                                                   | L @                                           |                                        |
| Order Detail Order History                                                                                                    |                                                                                                    |                                                  |                                                                                   |                                               |                                        |
| From:<br>Expo Dubai 2020 L.L.C<br>Expo 2020, Site Office Jebel Ali<br>2020 DUBAI<br>United Arab Emirates<br>Phone:<br>Fax:                                                                               | To:<br>DMCC-TEST<br>Unitno:3904 Mazaya Business A<br>11609 Dubai<br>United Arab Emirates<br>Phone:<br>Fax:<br>Email: vijay.patil1@bcone.com | venue                                            | Purchase Order<br>(Confirmed)<br>4500007005<br>Amount: 3,000.00 AED<br>Version: 1 |                                               |                                        |
| Payment Terms<br>0.000% 30<br>within 30 days Due net<br>Comments<br>Header text: Header Text<br>Contact Information<br>Supplier Address                                                                  |                                                                                                    |                                                  | Routing Statu:<br>External Document Typ<br>Related Document                       | :: Acknowled;<br>:: Tactical - Co<br>:: 34537 | ged<br>ontract (TC)                    |
| Create Media Services DMCC<br>Unitno:3904 Mazaya Business Avenue<br>11609 Dubai<br>United Arab Emirates<br>Email: vijay.patil.@bcone.com<br>Phone: + () 00971 44425674<br>Fax:<br>Address ID: 0000120010 | On<br>the<br>Wh<br>rela                                                                                                    | ce the ord<br>Order Stanen viewing<br>ated docur | er confirma<br>atus will dis<br>g documen<br>ments are c                          | ation i<br>play a<br>its on<br>displa         | is subr<br>as Cor<br>line, lir<br>yed. |

# **Standard PO Material - Create Ship Notice**

Create Ship Notice using your Ariba account once items were shipped. Multiple ship notices can be sent, if items are shipped at different times

Click the Create Ship Notice button.

Fill out the requested information on the Shipping form.

- Enter the Packing Slip ID this should be the number you included on the delivery note when the items were delivered.
- Enter **Ship Notice type-** Actual or estimated
- Enter **Dates** Shipping and Delivery

Any field with an asterisk is required.

| Purchase Order: 45000070                                                                                                   | 55 1<br>reight to provide suppliers with real-time pricing and reliable capa                                                                     | Done<br>city, especially crucial during times of disruption. Learn more                                      |
|----------------------------------------------------------------------------------------------------|----------------------------------------------------------------------------------------------------|----------------------------------------------------------------------------------------------------|
| Create Order Confirmation +                                                                                                | Create Ship Notice Create Invoice +                                                                                                    | ± 0                                                                                                    |
| From:<br>Expo Dubai 2020 L.L.C<br>Expo 2020, Sile Office Jebel Ali<br>2020 DUBAI<br>United Arab Emirates<br>Phone:<br>Fax: | To:<br>DMCC-TEST<br>Unitro-1904 Mazaya Business Avenue<br>11609 Oubai<br>United Arab Emiranes<br>Phone:<br>Faa:<br>Email: vijay patil1@bcone.com | Purchase Order<br>(Confirmed)<br>4500007065<br>Amount: 3,000.00 AED<br>Version: 1                            |
| Payment Terms ()<br>0.000% 30<br>within 30 days Due net<br>Comments                                                        |                                                                                                    | Routing Status: Acknowledged<br>External Document Type: Tactical - Contract (TC)<br>Related Documents: 34537 |

| CLIDDIN/S               |             | TRACKING       |  |
|-------------------------|-------------|----------------|--|
| Packing Slip ID:*       | 1324267     | Carrier Name:  |  |
| Invoice No.:            |             | Service Level: |  |
| equested Delivery Date: |             |                |  |
| Ship Notice Type*       | Actual 🗸    |                |  |
| Shipping Date:*         | 17 Aug 2020 |                |  |
| Delivery Date:*         | 18 Aug 2020 |                |  |
| Gross Volume:           |             | Unit           |  |
| Course Mileiche         |             |                |  |

# **Standard PO Material – Submit ship notice**

| 20150415_PO2 2                               | GOODS_92     10     BDX     18       Pro-Mechanical Pencil Black Barrel, 0.5mm Line Width (backage 12 each)     5       Shipment Status     7       Total Item Due Quantity: 10 BX     Confirmation Status       Total Confirmed Quantity: 0 BX     Total Backordered Quantity: 0 BX       Line     Ship Qty     Batch ID | New 2015 25.00 EUR 250.00 EUR                                                                                                    | Ramove                                                                                | 3. Scroll o<br>update<br>incase                                                                                                    | <b>down</b> to view line ite<br>the quantity shipped<br>of partial shipment .                                                                                    | em information and<br>I for each line item                                                                               |
|----------------------------------------------|----------------------------------------------------------------------------------------------------|----------------------------------------------------------------------------------------------------|---------------------------------------------------------------------------------------|----------------------------------------------------------------------------------------------------|----------------------------------------------------------------------------------------------------|----------------------------------------------------------------------------------------------------|
| Le Add Order Line Re                         | s 12 3 Add Ship Notice Line                                                                                                    | 4                                                                                                    | Add Defails                                                                           | 4. Click N<br>Notice.                                                                                                    | lext to proceed to re                                                                                                    | view your Ship                                                                                                    |
| 5. Afte<br>Sub<br>202                        | <b>er reviewing</b> your Ship Notice, click<br>omit to send Ship Notice to Expo<br>20.                                                                                                    | Create Ship Notice<br>Confirm and submit this document.<br>SHEP FROM<br>DMCC-TEST<br>United 2004 Mazaya Business Avenue                                                                                                    | DELAYER TO<br>Expe Dubel 2020 LLC<br>House Street                                     | Save Submit                                                                                                    | Exit<br>265<br>Freight to provide suppliers with real-time pricing and reliable capacity, es                                                                     | Done<br>pecially crucial during times of disruption. Learn more                                                          |
| 6. Afte<br>Ord<br>Sub<br>fron<br>the<br>Viev | er submitting your Ship Notice, the<br>der Status will be updated to Shipped.<br>omitted Ship Notices can be viewed<br>in Outbox or by clicking the link under<br>Related Documents from the PO<br>w.                                                                                                    | Ship Notice Header<br>Ship Notice Header<br>SHIP Notice Header<br>Packing Sip ID: 1324287<br>Invoice No: -<br>Requested Delivery Date: -<br>Ship Notice Type: Actual<br>Actual Shipping Date: 17 Aug 2020<br>Actual Shipping Date: 18 Aug 2020 12:00:00 PM<br>Gross Volume: -<br>Gross Weight: - | 7534000 Dubai<br>United Arab Eminates<br>TRACKING<br>Tracking information not provide | Create Order Confirmation +<br>Order Detail Order History<br>From:<br>Expo Dubai 2020 LLC<br>Expo 2020, Sile Office Jebel Ali<br>2020 DUBAI<br>United Arab Eminates<br>Phone:<br>Fax: | Create Invoice +<br>To:<br>DMCC-TEST<br>Unitor9 DoMasaya Business Avenue<br>11009 Dobai<br>United Asab Eminates<br>Phore:<br>Fac:<br>Email: v[appatil_@bcone.com | L @<br>Purchase Order<br>(Shipped)<br>4500007065<br>Amount: 3000.00 AED<br>Version: 1                                    |
| 18 SAP SE or an SAF                          | P affiliate company. All rights reserved. I CONFIDENTIAL                                                                                                    | DELIVERY AND TRANSPORT INFORMATION<br>Delivery Terms:<br>Delivery Terms Description:                                                                                                    | Shipping Payment M<br>Shipping Contract N                                             | Payment Terms ()<br>0.00094.30<br>within 30 days Due net<br>Comments<br>Header text:Header Text<br>Contact Information<br>Supplier Address<br>Create Media Services DMCC              |                                                                                                    | Routing Statue Anioconfederat<br>External Document Type: Tactical - Contract (TC)<br>Related Document : 1324267<br>34537 |

DOM: No. Av.

10

## Standard PO Material – Wait for Goods Receipt to be posted by Expo

When you're ready to invoice, submit your invoice to your end user at Expo.

They will be responsible to create a Goods Receipt, and get it approved.

You will be able to see the change in status of the PO to **Received** and see the receipt under **Related documents** as highlighted above (document with number 5000...).

You may now proceed to submit your invoice for payment processing.

Please check your account notification settings to ensure you receive an email notification when the receipt has been posted to Ariba, so you can immediately invo*i*ce.

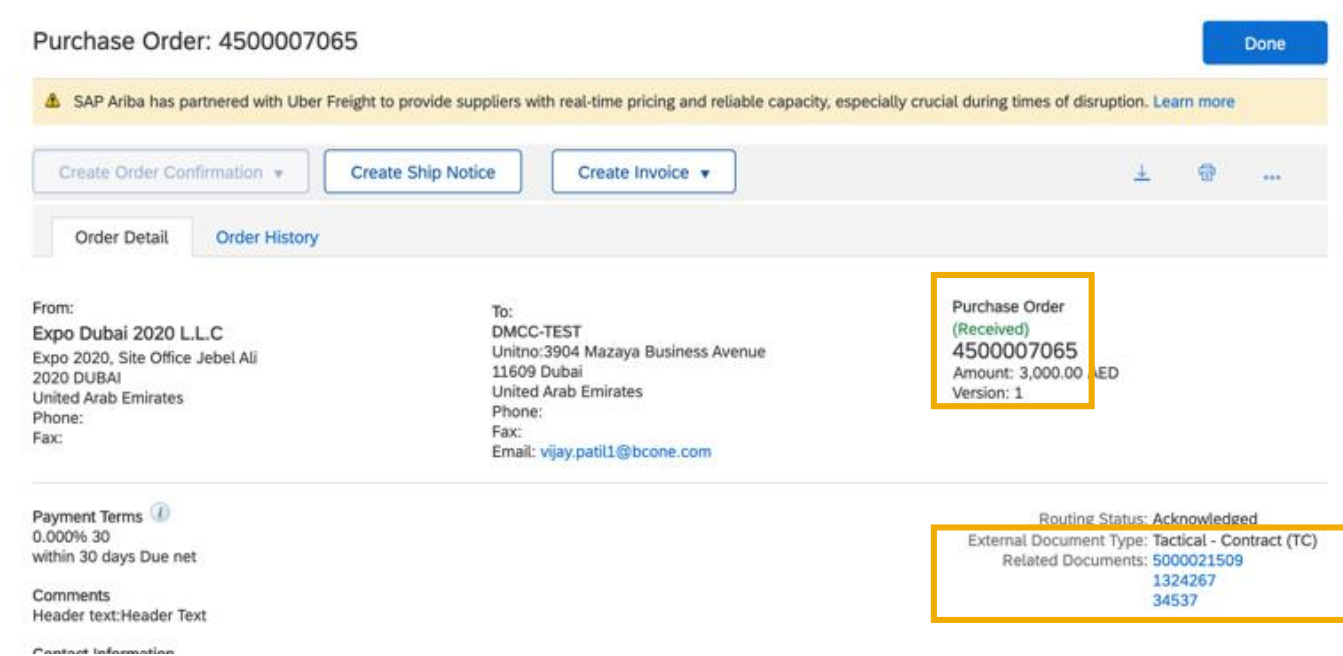

#### **Standard PO Material – Create Invoice**

| Order Detail                                                                                                 | Create Ship       | Notice Create Invoice  Standard Invoice Line-Item Credit Memo                                                                                                    | Standard Invoice, to start creatin<br>the invoice |
|----------------------------------------------------------------------------------------------------|-------------------|----------------------------------------------------------------------------------------------------|---------------------------------------------------|
| From:<br>Expo Dubai 2020 L<br>Expo 2020, Site Office<br>2020 DUBAI<br>United Arab Emirates<br>Phone:<br>Fax: | .L.C<br>Jebel Ali | Line-Item Debit Memo<br>To:<br>DMCC-TEST<br>Unitro:3904 Mazaya Business Avenue<br>11609 Dubai<br>United Arab Emirates<br>Phone:<br>Fax:<br>Email: vijay.patil1@bcone.com |                                                   |
| eate Invoice                                                                                                 |                   |                                                                                                    | Update Save Exit Next                             |
| <ul> <li>Invoice Header</li> </ul>                                                                           |                   |                                                                                                    | * Indicates required field Add to Header V        |

## **Standard PO Material – Create Invoice**

| Additional UAE Specific Inform<br>Supplier TRN: 1234<br>Tax Invoice Number:                                           | nation<br>456789012345                                         | Customer TRN: ©181818181818<br>Restormer TRN: ©18181818181818<br>Restormer TRN: ©18181818181818<br>Restormer TRN: ©18181818181818<br>Restormer TRN: ©18181818181818<br>Restormer TRN: ©18181818181818<br>Restormer TRN: ©18181818181818<br>Restormer TRN: ©18181818181818<br>Restormer TRN: ©18181818181818<br>Restormer TRN: ©18181818181818<br>Restormer TRN: ©181818181818<br>Restormer TRN: ©181818181818<br>Restormer TRN: ©18181818181818<br>Restormer TRN: ©18181818181818<br>Restormer TRN: ©18181818181818<br>Restormer TRN: ©18181818181818<br>Restormer TRN: ©18181818181818<br>Restormer TRN: ©18181818181818<br>Restormer TRN: ©18181818181818<br>Restormer TRN: ©181818181818<br>Restormer TRN: ©181818181818<br>Restormer TRN: ©181818181818<br>Restormer TRN: ©181818181818<br>Restormer TRN: ©181818181818<br>Restormer TRN: ©181818181818<br>Restormer TRN: ©181818181818<br>Restormer TRN: ©181818181818<br>Restormer TRN: ©1818181818<br>Restormer TRN: ©1818181818<br>Restormer TRN: ©18181818<br>Restormer TRN: ©18181818<br>Restormer TRN: ©181818<br>Restormer TRN: ©181818<br>Restormer TRN: ©181818<br>Restormer TRN: ©18181818<br>Restormer TRN: ©181818<br>Restormer TRN: ©181818 |
|----------------------------------------------------------------------------------------------------|----------------------------------------------------------------|----------------------------------------------------------------------------------------------------|
| Supplier VAT<br>Supplier VAT/Tax ID: 123<br>Supplier Commercial<br>Identifier:<br>Supplier Commercial<br>Credentials: | 1456789012345                                                  | Customer VAT<br>Customer VAT/Tax ID:* 100219303300003                                                                                                    |
| Add to Header   Shipping Cost Shipping Documents                                                                      |                                                                | Scroll down to attach copy of actual<br>invoice) → click on Add to Header<br>→ Attachment<br>1 Line Items, 1 Included, 0 Pre                                                                                                    |
| Special Handling Insi Additional Reference D Comment Attachment                                                       | Nocuments and Dates                                            | Shipping Documents Special Handling Discount                                                                                                    |
|                                                                                                    | *Attachments<br>The total size of all atta<br>Choose File test | Add Attachment Add Attachment Add Attachment Add Attachment                                                                                                    |
|                                                                                                    | Add to Header                                                  | ▼ No file chosen                                                                                                    |

## **Standard PO Material – Create Invoice - Line level tax**

| Line Items Insert Line Item Options                  | <ul> <li>Line Items, 1 Included, 0 Previously Fully Invoiced</li> <li>If applying VAT, select "Tax Category" checkbox and select "VAT 5%"</li> <li>Select the line items you want VAT to be applied to Click ""Add to Included Lines" button</li> </ul>                                                                                                    |
|------------------------------------------------------|----------------------------------------------------------------------------------------------------|
| Pricing Details Price Unit: EA<br>Unit Conversion: 1 | Line Items 1 Line Items, 1 Included, 0 Previously Fully Invoiced                                                                                                    |
| Tax<br>Le Line Item Actions • Delete                 | Insert Line Item Options       Image: Tax Category:     5% VAT / VAT 5%     Shipping Documents     Special Handling     Discount     Add to Included Lines                                                                                                    |
|                                                      | No.     Include     Type     Part #     Description     Customer Part #     Quantity     Unit     Unit Price     Subtotal       Image: Constraint of the state of the state |
|                                                      | Pricing Details     Price Unit:     EA     Price Unit Quantity:     1       Unit Conversion:     1     Description:                                                                                                    |
|                                                      | Tax       Category:*       5% VAT / VAT 5%       Taxable Amount:       3,000.00 AED       Remove         Location:       Location:       Taxable Amount:       150.00 AED       Remove         Description:       VAT 5%       Exempt Detat:       (no value) v       Tax is added to the line items then click on Next                                                                                                    |
|                                                      | Date Of Pre-Payment:     Image: Date Of Supply:     17 Aug 2020       Law Reference:     Triangular Transaction                                                                                                    |
|                                                      | Line Item Actions + Delete                                                                                                    |

## **Standard PO Material – Submit Invoice**

Review your invoice and then click on **Submit**. You may print a copy of the digital invoice for record or else click on Exit

| Create Invoice Create Invoice Create Invoice Create Invoice Tax Invoice Invoice Invoic | ding to the countries of origin and destination of involue. The documents originating country is Linking Area Darisens. The documents destination country<br>chicking you can subcribe to an ad-bining service. Note that you will also be able to active aid invoices once you subcribe to the ad-bining service.<br>20234<br>20234<br>Doctorse:<br>Darised Country JCA (2020 22) PM Colff-option<br>Darised Country JCA (2020 22) PM Colff-option<br>Darised Country JCA (20 | 10/md Ants Environe.<br>20/00/00 ARD<br>15/00/00 ARD<br>15/00/00 ARD                                                       | Price 14263278 has been submitted.                                                                                            | <ul> <li>Your Invoice status is not</li> </ul>                                                                                 | e is submitted, the PO<br>w invoiced, and the invoice                                                                                                 |
|----------------------------------------------------------------------------------------------------|----------------------------------------------------------------------------------------------------|----------------------------------------------------------------------------------------------------|----------------------------------------------------------------------------------------------------|----------------------------------------------------------------------------------------------------|----------------------------------------------------------------------------------------------------|
| - original Parulate origin, www                                                                                                    | Tasi Ma Anour.<br>Tasi Ma Anour.<br>Anourt Dar                                                                                                    | 31,500,00 AED<br>31,500,00 AED                                                                                             | Exit invoice creation.                                                                                                    | can be foun                                                                                                    | id under related documents                                                                                                    |
| REMIT TO:                                                                                                    | BLL 10:                                                                                                    | SUPPLICE:                                                                                                    |                                                                                                    | Click on Mo                                                                                                    | re to view all related                                                                                                    |
| DMCC-TEXT<br>Potot Address:<br>E00001<br>United And Environe<br>Merit To E: 0001<br>Text To E: 0001                                                                                                    | Expo Duble 2020 LLC<br>Potal Adminis<br>Dupo 2020, Sile Office Administra<br>2020 Duble<br>Ummel Avad Eminanis<br>Administ RC 1000                                                                                                    | test222<br>Postal Address:<br>United 2004 Mazaya Buchess Avenue<br>13500 Duani<br>United Arao Emimere<br>Address ID: Test2 |                                                                                                    | documents                                                                                                    |                                                                                                    |
| BILLHOM                                                                                                    | CUSTOMER:                                                                                                    |                                                                                                    | Create Order Confirmation +                                                                                                   | te Ship Notice Create Invoice 🔻                                                                                                | ± @                                                                                                    |
| DIRCOTEST<br>Panlal Address:<br>Unter Job Manaya Bashessi Avenue<br>Denald October<br>Unter Avenue<br>Unter Avenue<br>Statistica                                                                                                    | Euro 2020 Sunni - TEST<br>Pussal Address,<br>Euroji Basat<br>000 Janici<br>United Auto Edinates                                                                                                    |                                                                                                    | Order Detail Order History From: Expo Dubai 2020 L.L.C                                                                        | To:<br>DMCC-TEST                                                                                                    | (Invoiced)                                                                                                    |
|                                                                                                    |                                                                                                    |                                                                                                    | Expo 2020, Site Office Jebel Ali<br>2020 DUBAI<br>United Arab Emirates<br>Phone:<br>Fac:                                      | Unitno:3904 Mazaya Business Avenue<br>11609 Dubai<br>United Arab Emirates<br>Phone:<br>Fax:<br>Email: vijay.patil1(g)bcone.com | 4500007065<br>Amount: 3,000.00 AE D                                                                                                    |
|                                                                                                    |                                                                                                    |                                                                                                    | Payment Terms<br>0.000% 30<br>within 30 days Due net<br>Comments<br>Header Text<br>Contact Information<br>Contact Information |                                                                                                    | Routing Status: Acknowledged<br>External Document Type: Tactical - Contract (TC)<br>Retared Documents: 14203270<br>5000021509<br>1324267<br>More(1) = |

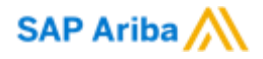

# Standard PO (Purchase Order) Service

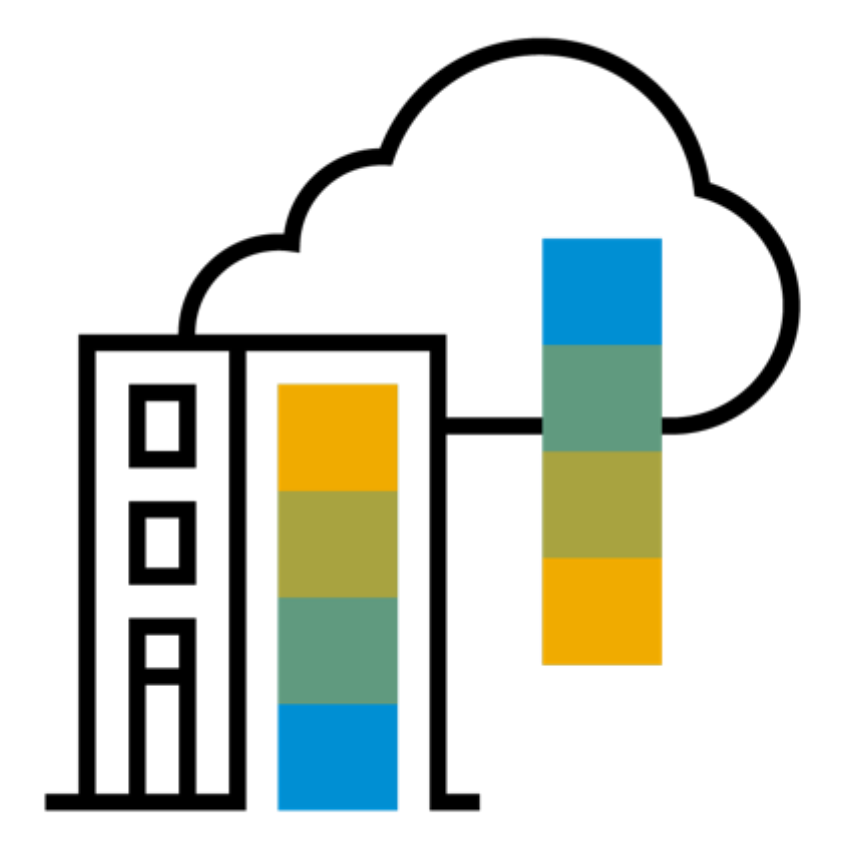

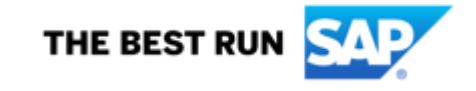

#### **Standard PO Service - Process flow**

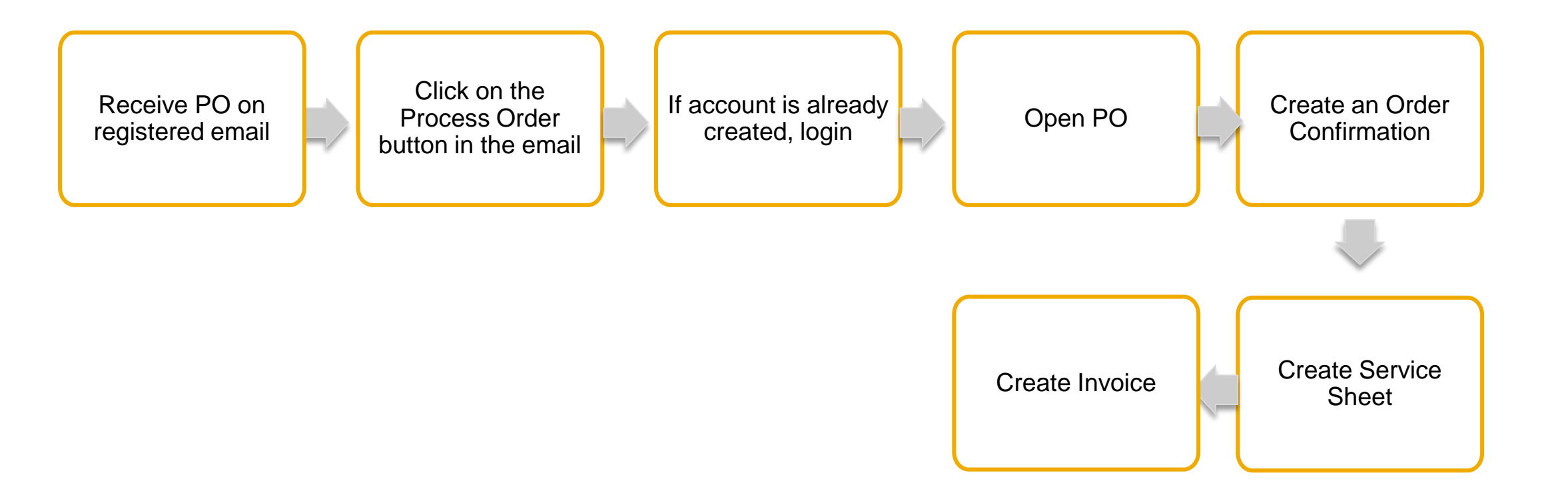

## **Standard PO Service - Receive PO by email**

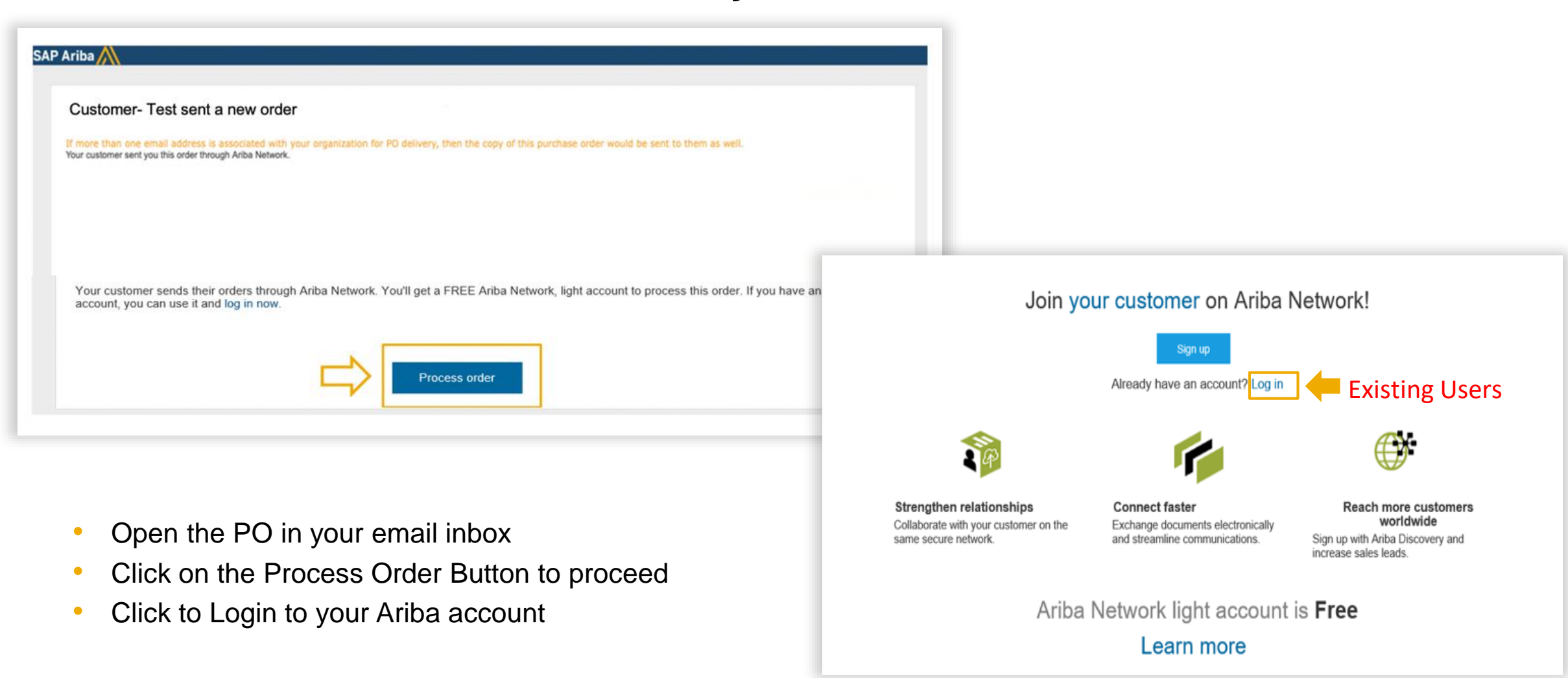

## **Standard PO Service - View your PO**

▲ SAP Ariba has partnered with Uber Freight to provide suppliers with real-time pricing and reliable capacity, especially crucial during times of disruption. Learn more Create Order Confirmation • Create Service Sheet Create Invoice v + - 💮 Order Detail Order History View the order information- Order From: Purchase O. To: (New/ Expo Dubai 2020 L.L.C DMCC-TEST status, order detail 450 007066 Unitno:3904 Mazaya Business Avenue Expo 2020, Site Office Jebel Ali 11609 Dubai Amount: 8,000.00 AED 2020 DUBAI United Arab Emirates Versich: 1 United Arab Emirates Phone: Phone: Fax: Fax: Email: vijay.patil1@bcone.com Payment Terms 🕖 Routing Status: Sent 0.000% 30 External Document Type: Tact Contract - VIK (TCV) within 30 days Due net Comments Header text:Header text Download PO as PDF Attachments # 0000120000 PurchaseOrder\_4500007065.pdf (application/pdf. charset=UTT-E) # 00120010\_4500004045.pdf (application/pdf; charset=UTF-8) Ship AL Items To Bill To Deliver To Expo Dubai 2020 L.L.C Expo Dubai 2020 LLC House Street. Expo 2020, Site Office Jebel Ali 7534000 Dubai 2020 DUBAI United Arab Emirates United Arab Emirater Ship To Code: 1000 Phone: Phone: + () 00971 4 555 2020-001 Fax Fax: + () 045552025 Email: part@email.com 1000 buyeriD: Location Code: 1000 Show Item Details Line Items Scroll down to view line item details Line # Part # / Description Type Return Qty (Unit) Need By Unit Price Subtotal 00010 8,000.00 AED Service 12 Aug 2020 Details E. **Content Production** 00010.10 Service 30.000 (EA) 200.00 AED 6.000.00 AED Details Content Service Item: 00010.20 Service 20.000 (EA) 100.00 AED 2,000.00 AED Details Content Service Item1 Service Sheet Required. Order submitted on: Wednesday 12 Aug 2020 12:00 PM GMT-04:00 Received by Aviba Network on: Wednesday 12 Aug 2020 8:25 AM Sub-total: 8,000.00 AED GMT+04.00 This Purchase Order was sent by Expo 2020 Dubai - TEST

# **Standard PO Service - Create Order Confirmation**

| <ul> <li>Confirm Entire Order</li> <li>Resc: Expo Duble 2020 LLC</li> <li>Expo Duble 2020 LLC</li> <li>Bucches 2020 Duble</li> <li>Confirming PO</li> <li>Confirming PO</li> <li>Confirming PO</li> <li>Confirming PO</li> <li>Confirming PO</li> <li>Confirming PO</li> <li>Confirming PO</li> <li>Confirmation Header</li> <li>State are required first</li> <li>Confirmation Number which is any number you use to identify the order confirmation. You can use the same PO number</li> <li>Specify estimated Completion Date</li> <li>Click Next when finished.</li> </ul>                                                                                                    | To confirm the entire order,<br>click on:<br>Create Order<br>Confirmation                                                                                                    | Purchase Order: 4500007066                                                                              | rvice Sheet Create Invoice 🔻                                         | r, especially c                                                                                                    |
|----------------------------------------------------------------------------------------------------|----------------------------------------------------------------------------------------------------|----------------------------------------------------------------------------------------------------|----------------------------------------------------------------------|----------------------------------------------------------------------------------------------------|
| • Order Breiter   • Order Confirmation • Order Confirmation • Order | Confirming PO                                                                                                    | Reject Entire Order<br>From.<br>Expo Dubai 2020 L.L.C<br>Expo 2020, Site Office Jebel Ali<br>2020 DUBAI | To:<br>DMCC-TEST<br>Unitno:3904 Mazay<br>11609 Dubai<br>Exit<br>Next |                                                                                                    |
| 2 Est.* 28 Aug 2020 Est. Tax Cost: 3. Click Next when finished.                                                                                                    | Confirm Entire     Order     Order     Or | TEST                                                                                                    | * Indicates required field C                                         | <ul> <li>omplete order confirmation form:</li> <li>Enter Confirmation Number which is any number you use to identify the order confirmation. You can use the same PO number</li> <li>Specify estimated Completion Date</li> </ul> |
| Name Size (bytes) Content Type                                                                                                    | 28 Aug 2020<br>Completion<br>Date:<br>Comments:                                                                                                    | Est. Tax Cost:                                                                                          | 3                                                                    | Click Next when finished.                                                                                                    |
|                                                                                                    | Name                                                                                                    | Size (bytes) Content Type                                                                               |                                                                      |                                                                                                    |

## **Standard PO Service - Review and complete order confirmation**

| John Mining PO                 |                                                             |                                             |                     | - Terrous               |            |              |
|--------------------------------|-------------------------------------------------------------|---------------------------------------------|---------------------|-------------------------|------------|--------------|
| 1 Confirm Entire<br>Order      | Confirmation Update                                         | 9                                           |                     |                         |            |              |
| 2 Review Order<br>Confirmation | Confirmation #: 6390<br>Supplier Reference:<br>Attachments: | 32                                          |                     |                         |            |              |
|                                | Line Items                                                  |                                             |                     |                         |            |              |
|                                | Line #                                                      | Part # / Description                        | Qty (Unit)          | Need By                 | Unit Price | Subtotal     |
|                                | ▼ 00010                                                     | Content Production<br>Current Order Status: | hate (Estimated Con | 12 Aug 2020             | 10501      | 8,000.00 AED |
|                                | 00010.1                                                     | Content Service item1                       | 30.000 (EA)         | npretion Date: 28 Aug 2 | 200.00 AED | 6,000.00 AED |
|                                | 00010.2                                                     | 0<br>Content Service item1                  | 20.000 (EA)         |                         | 100.00 AED | 2,000.00 AED |
|                                |                                                             |                                             |                     |                         |            |              |

- Review the order confirmation and click Submit.
- Your order confirmation is sent to Expo 2020.

| Purchase Order: 45000070                                                                                                    | 65                                                                                                    |                                                       |                                                                                  | Done                                                   |                                   |
|----------------------------------------------------------------------------------------------------|----------------------------------------------------------------------------------------------------|-------------------------------------------------------|----------------------------------------------------------------------------------|--------------------------------------------------------|-----------------------------------|
| A SAP Ariba has partnered with Uber F                                                                                                    | reight to provide suppliers with real-time                                                                                  | e pricing and reliable capacity, e                    | specially crucial during times of disr                                           | ruption. Learn more                                    |                                   |
| Create Order Confirmation 👻                                                                                                    | Create Service Sheet Create                                                                                                 | Invoice 🔻                                             | <u>±</u>                                                                         | e                                                      |                                   |
| Order Detail Order History                                                                                                    |                                                                                                    |                                                       |                                                                                  |                                                        |                                   |
| From:<br>Expo Dubai 2020 L.L.C<br>Expo 2020, Site Office Jebel Ali<br>2020 DUBAI<br>United Arab Emirates<br>Phone:<br>Fax:                                                                              | To:<br>DMCC-TEST<br>Unitno:3904 Mazaya E<br>11609 Dubai<br>United Arab Emirates<br>Phone:<br>Fax:<br>Email: vijay.patil1@bc | Business Avenue<br>cone.com                           | Purchase Order<br>(Confirmed)<br>400007005<br>Amount: 3,000.00 AED<br>Version: 1 |                                                        |                                   |
| Payment Terms<br>0.000% 30<br>within 30 days Due net<br>Comments<br>Header text:Header Text<br>Contact Information<br>Supplier Address                                                                  |                                                                                                    |                                                       | Routing Status: A<br>External Document Type: T<br>Related Documents: 3           | ucknowledged<br>lactical - Contract (TC)<br>M537       |                                   |
| Create Media Services DMCC<br>Unitno:3904 Mazaya Business Avenue<br>11609 Dubai<br>United Arab Emirates<br>Email: vijay.park1@bcone.com<br>Phone: + () 00971 44425674<br>Fax:<br>Address ID: 0000120010 |                                                                                                    | Once the o<br>the Order S<br>When view<br>related doc | rder confirmat<br>Status will disp<br>ing documents<br>uments are di             | ion is subn<br>Iay as Con<br>s online, lir<br>splayed. | nitted,<br>Ifirmed.<br>Iks to all |

## **Standard PO Service – Service Sheet**

| Cre                                                      | ate Order Confirmation 👻 Create Service Sheet                                                                      | Creat Sup Arba Hetroyk -                                                                                                    | Ø                                                          |
|----------------------------------------------------------|----------------------------------------------------------------------------------------------------|----------------------------------------------------------------------------------------------------|------------------------------------------------------------|
| 0                                                        | rder Detail Order History                                                                                          | Create Service Sheet                                                                                                    | Update Save Diff Next                                      |
| From:<br>Expo 20<br>2020 D<br>United /<br>Phone:<br>Fax: | Dubai 2020 L.L.C<br>120, Site Office Jebel Ali<br>JBAI<br>trab Emirates                                            | Service Sheet Header                                                                                                    | Poptional required fixed     Add to insurate               |
| 1.                                                       | Enter Service Sheet<br>Number which is any<br>number you use to identify<br>the service entry sheet.               | Additional Trees  Ter: Expe Date: 2000 LLC  Expe 3020 Environ  From: USA1 V  Value  Value Value  Value  Value  Value Value  Value Value Value Value Value Value Value Value Value Value Value Value Value Value Value Value Value Value Value Value Value Value Value Value Value Value Value Value Value Value Value Value Value Value Value Value Value Value Value Value Value Val |                                                            |
| 2.                                                       | Enter Service Start and<br>End Date (should be in the past)                                                        | The total size of all attachments cannot exceed 1018     Crossee Fair adds_3008 jag     Add Attachment     Add Comments                                                                                                    | Renow                                                      |
| 3.                                                       | Scroll down to attach proof<br>of service completion, as<br>required by either your<br>contract or as specified by | Like No.         Packs / Decorption         Correct /<br>470000000           60000         Service         470000000           Include         Part No. / Decorption         Contraver Part #         Type         Ben Type         Op / Unit           Image: Contraver Part #         Type         Ben Type         Op / Unit         2000           Image: Contraver Part #         Type         Ben Type         Op / Unit         2000                                                                                                    | Add =<br>Pres Suitestal<br>R0 AED 26 300 60 AED Deene Copy |

your end user at Expo

2020

## **Standard PO Service – Service Sheet**

Please attach any of the following relevant documents to your Service Sheet:

- Timesheets for consultancy resources duly approved by the relevant EXPO departmental staff managing the said resource.
- Milestone/works/services completion report or certificate signed by EXPO PM.
- Email from EXPO PM confirming delivery of service/works
- Signature of EXPO PM with name and position approval on Invoice submitted by vendor
- Delivery Note duly signed by the authorized EXPO departmental staff receiving the goods.
- Invoice detailing items delivered duly signed by the relevant EXPO departmental staff receiving the goods.

Please confirm with your end user at Expo the documents that should be attached to avoid rejection and delays.

## **Standard PO Service – Service Sheet Line Items**

| Service Entry Sh                                                                                                    | No. (Fearintice                                |             |                                                                                                    |                     |              |                                      |                                                                           | Contract #            |            |                     |
|----------------------------------------------------------------------------------------------------|------------------------------------------------|-------------|----------------------------------------------------------------------------------------------------|---------------------|--------------|--------------------------------------|---------------------------------------------------------------------------|-----------------------|------------|---------------------|
| <ul> <li>00010</li> <li>factor</li> </ul>                                                                                                    | No. / Description                              |             |                                                                                                    |                     |              |                                      |                                                                           | 470000006             |            |                     |
| 2011                                                                                                    | in here                                        | 4           |                                                                                                    | Luinear Pari P      | Total        | item Ture                            | e Osvilinis                                                               |                       | Price      | Subtotal            |
|                                                                                                    | • •                                            | EST         |                                                                                                    | Concernent Prant Pr | Service U    | Parved                               | 100 CI                                                                    | 2                     | 200.00 AED | 20,000-00 AED Deter |
| 5                                                                                                    | Start Date:                                    | 19 Aug 2020 |                                                                                                    |                     |              | End Date:                            | 21 <b>1</b>                                                               |                       |            |                     |
| PRICE                                                                                                    | ING DETAILS<br>Price Unit:<br>Unit Conversion: | C12<br>1    |                                                                                                    |                     |              | Price Unit Quantity:<br>Description: | C Aug 20<br>the time the time the Ai to                                   |                       |            |                     |
| COM                                                                                                    | Add Comments:                                  |             |                                                                                                    |                     |              |                                      | 9 10 11 12 13 14 1<br>16 17 18 19 20 21 2<br>23 24 25 26 27 28 2<br>30 31 |                       |            |                     |
| Add Pricing D                                                                                                    | Details                                        |             |                                                                                                    |                     |              |                                      |                                                                           |                       |            |                     |
| <ul> <li>Add Pricing D</li> </ul>                                                                                                    | Denaits                                        |             |                                                                                                    |                     |              |                                      |                                                                           | 7                     | Update     | Save Dat            |
| + Add Pricing D                                                                                                    | Denaits                                        |             |                                                                                                    |                     |              |                                      | Pasa                                                                      | 7                     | Upder      | Save Dat            |
| 4 Add Pricing D                                                                                                    | er,                                            |             |                                                                                                    |                     |              |                                      | Peope                                                                     | 7<br>500 ] [ 1000 ] [ | Upder      | See Da              |
| Add Pricing D     Add Pricing D     Add Pri | en.                                            |             | Te<br>Dep Data 2001 (J.L.C<br>Tege Data 2001 (J.L.C<br>Tege Data 2001 (J.L.C<br>Tege Data 2001 (J.L.C<br>Tege Data 2001 (J.L.C<br>Tege Data 2001 (J.L.C<br>Tege Data 2001 (J.L.C<br>Tege Data 2001 (J.L.C<br>Tege Data 2001 (J.L.C<br>Tege Data 2001 (J.L.C<br>Tege Data 2001 (J.L.C                                                                                                    |                     | June 2.0     |                                      | Person                                                                    | 7                     | Update     | Save Dat            |
| Add Pricing D     Add Pricing D     Add Pri | es.                                            |             | N<br>Exp Data 2001 (s.L.C<br>Exp Did Data : 1001<br>toto tota<br>inter tota Data : 2001<br>inter tota Data<br>inter tota Data<br>inter tota Data                                                                                                    |                     |              | 0.042                                | Perior                                                                    | 7<br>5er   5er        | Updar      | Sove Ext            |
| Add Pricing D     Add Pricing D     Add Pri | es.                                            |             | N<br>Exp Data 2001 5.1.C<br>Exp Data 2001 5.1.C<br>Exp Data 2001 5.1.C<br>Inter State<br>State State<br>State State<br>State State<br>State State<br>State State State<br>State State State<br>State State State<br>State State State<br>State State State State<br>State State State State<br>State State State State<br>State State State State<br>State State State State<br>State State State State State<br>State State State State State State<br>State State State State State State<br>State State State State State State State<br>State State State State State State State<br>State State State State State State State State<br>State State State State State State State State State<br>State State State State State State State State State State<br>State State Stat                                                                                                    | ,                   | Long 20      | 0.042                                | Pesce                                                                     | 7<br>5er   5er        | Upder      | Sove Ext            |
| Add Pricing D     Add Pricing D     Add Pri | es.<br>hanse<br>Lines<br>Lines 1 Deceptor      |             | To<br>Topo Data 2001 S. J. C<br>Topo Data 2001 S. J. C<br>Topo Data Data - Stati<br>Topo Data Data - Stati<br>Topo Data Data - Stati<br>Topo Data Data - Stati<br>Topo Data Data - Stati<br>Topo Data Data - Stati<br>Topo Data - Stati<br>Topo Da | ,                   | Lunity Unity | D.00 A20                             | Perios                                                                    | 7<br>See See (        | Upder      | Sove Ext            |

- 4. Select to include/exclude the line items that are to be submitted for this service sheet
- 5. Enter Service period Start and End Date (should be in the past) for each line item
- 6. Click on Next
- 7. Review and Submit

## Standard PO Service – Wait for the Service Entry Sheet to be approved

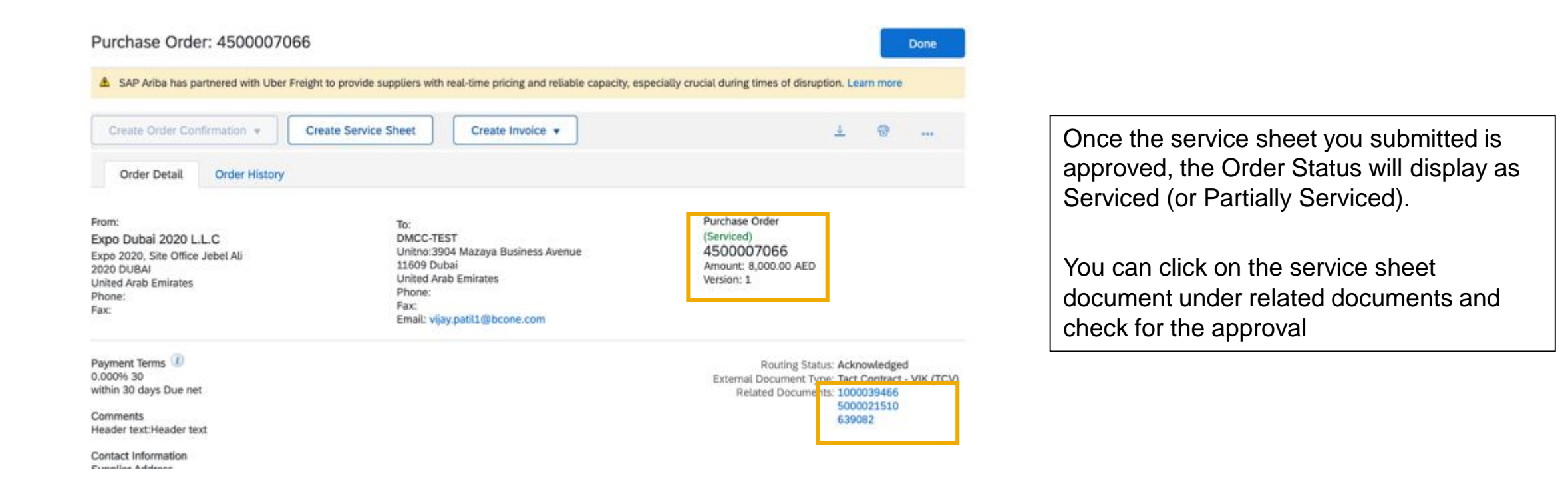

## **Standard PO Service – Create Invoice**

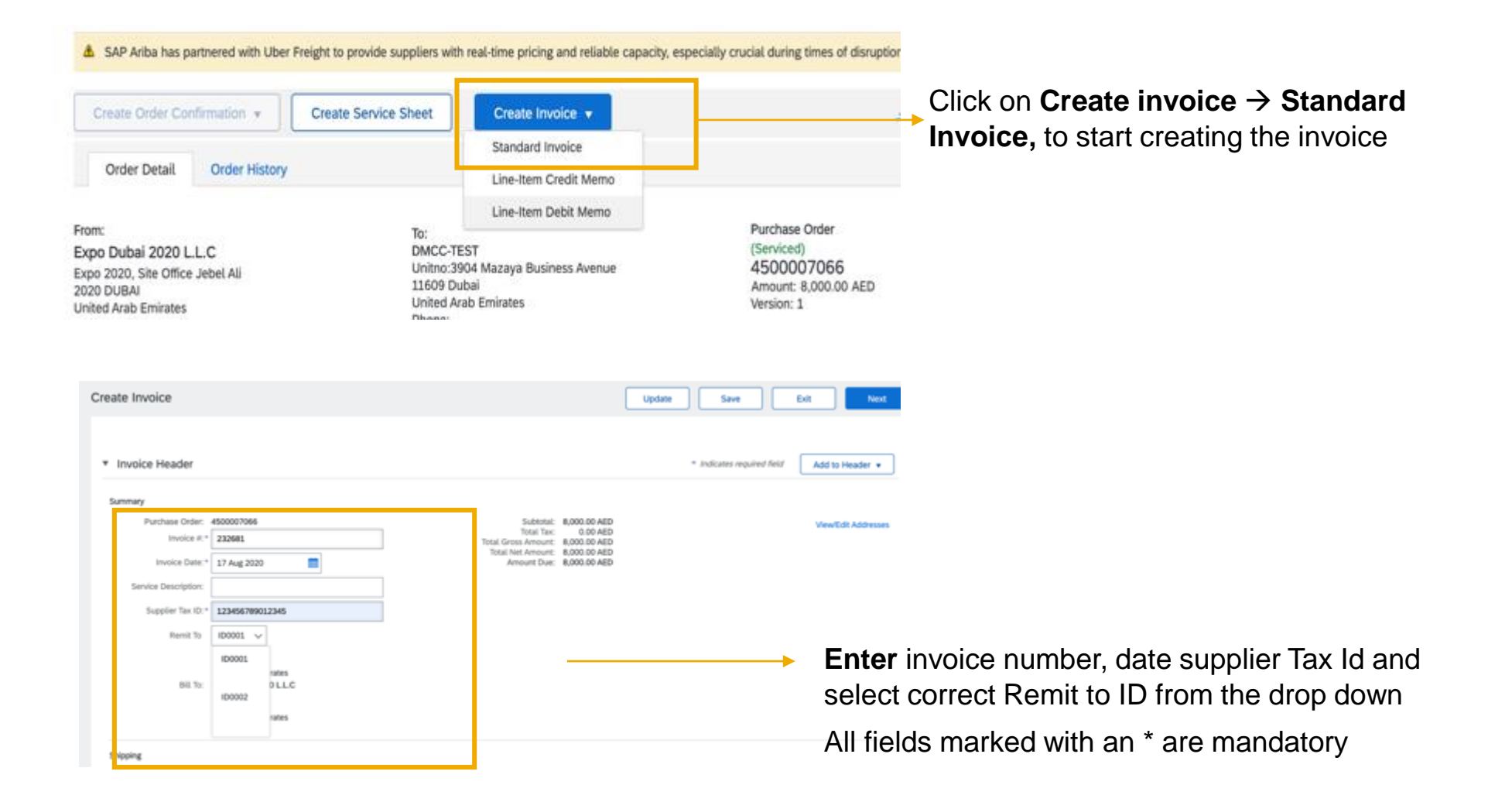

## **Standard PO Service – Create Invoice**

| Additional UAE Specific Inform<br>Supplier TRN: 1234<br>Tax Invoice Number:                                           | nation<br>456789012345                                         | Customer TRN: ©181818181818<br>Restormer TRN: ©18181818181818<br>Restormer TRN: ©18181818181818<br>Restormer TRN: ©18181818181818<br>Restormer TRN: ©18181818181818<br>Restormer TRN: ©18181818181818<br>Restormer TRN: ©18181818181818<br>Restormer TRN: ©18181818181818<br>Restormer TRN: ©18181818181818<br>Restormer TRN: ©18181818181818<br>Restormer TRN: ©181818181818<br>Restormer TRN: ©181818181818<br>Restormer TRN: ©18181818181818<br>Restormer TRN: ©18181818181818<br>Restormer TRN: ©18181818181818<br>Restormer TRN: ©18181818181818<br>Restormer TRN: ©18181818181818<br>Restormer TRN: ©18181818181818<br>Restormer TRN: ©18181818181818<br>Restormer TRN: ©181818181818<br>Restormer TRN: ©181818181818<br>Restormer TRN: ©181818181818<br>Restormer TRN: ©181818181818<br>Restormer TRN: ©181818181818<br>Restormer TRN: ©181818181818<br>Restormer TRN: ©181818181818<br>Restormer TRN: ©181818181818<br>Restormer TRN: ©1818181818<br>Restormer TRN: ©1818181818<br>Restormer TRN: ©18181818<br>Restormer TRN: ©18181818<br>Restormer TRN: ©181818<br>Restormer TRN: ©181818<br>Restormer TRN: ©181818<br>Restormer TRN: ©18181818<br>Restormer TRN: ©181818<br>Restormer TRN: ©181818 |
|----------------------------------------------------------------------------------------------------|----------------------------------------------------------------|----------------------------------------------------------------------------------------------------|
| Supplier VAT<br>Supplier VAT/Tax ID: 123<br>Supplier Commercial<br>Identifier:<br>Supplier Commercial<br>Credentials: | 1456789012345                                                  | Customer VAT<br>Customer VAT/Tax ID:* 100219303300003                                                                                                    |
| Add to Header   Shipping Cost Shipping Documents                                                                      |                                                                | Scroll down to attach copy of actual<br>invoice) → click on Add to Header<br>→ Attachment<br>1 Line Items, 1 Included, 0 Pre                                                                                                    |
| Special Handling Insi Additional Reference D Comment Attachment                                                       | Nocuments and Dates                                            | Shipping Documents Special Handling Discount                                                                                                    |
|                                                                                                    | *Attachments<br>The total size of all atta<br>Choose File test | Add Attachment Add Attachment Add Attachment Add Attachment                                                                                                    |
|                                                                                                    | Add to Header                                                  | ▼ No file chosen                                                                                                    |

## **Standard PO Service – Create Invoice - Line level tax**

| Line I       | ltems           |           |                |                       |          |                 |          | 2 Li | ne items, 1 inclu | ded, 0 Previously Fully | Invoice |
|--------------|-----------------|-----------|----------------|-----------------------|----------|-----------------|----------|------|-------------------|-------------------------|---------|
| Insert Lin   | ne Item Options | egory: 59 | 6 WAT / WAT 5% | Taxes                 | Discount |                 |          | Г    |                   | Adv to included Li      | ines    |
| $\checkmark$ | Include         | Туре      | Part #         | 0% VAT / VAT 0%       |          | Customer Part # | Quantity | Unit | Unit Price        | Subtotal                |         |
|              | 00010           |           |                | 5% VAT / VAT 5%       |          |                 |          |      |                   |                         |         |
|              | Include         | Туре      | Part #         | Description           |          | Customer Part # | Quantity | Unit | Unit Price        | Subtotal                |         |
| $\checkmark$ | 0               | SERVICE   |                | Content Service item1 |          |                 | 30       | EA   | 200.00 AED        | 6,000.00 AED            |         |

- If applying VAT, select "Tax Category" checkbox and select "VAT 5%"
- Select the line items you want VAT to be applied to
- Click "Add to Included Lines" button

| nsert l  | Line Item Optio     | ns       |                     |                                                                                        |                                         |            |          |                                                                                            |                                                                            |                                 |            |               |           |
|----------|---------------------|----------|---------------------|----------------------------------------------------------------------------------------|-----------------------------------------|------------|----------|--------------------------------------------------------------------------------------------|----------------------------------------------------------------------------|---------------------------------|------------|---------------|-----------|
|          |                     | Tax Cate | gory:               | 5% VAT / VA                                                                            | 1 5%                                    | $\sim$     | Discount |                                                                                            |                                                                            |                                 |            | Add to includ | led Lines |
| <        |                     | Include  | Туре                | Part /                                                                                 | Description                             |            |          | Customer Part #                                                                            | Quantity                                                                   | Unit                            | Unit Price | Subtotal      |           |
| •        | 00010               |          |                     |                                                                                        | Content Produ                           | uction     |          |                                                                                            |                                                                            |                                 |            |               |           |
|          |                     | Include  | Туре                | Part /                                                                                 | Description                             |            |          | Customer Part #                                                                            | Quantity                                                                   | Unit                            | Unit Price | Subtotal      |           |
| <b>v</b> |                     | ۲        | SERVIO              | æ                                                                                      | Content Ser                             | vice item1 |          |                                                                                            | 30                                                                         | EA                              | 200.00 AED | 6,000.00 AED  |           |
|          | Se vice Peri        | od       | Servic              | e Start Date:*                                                                         | 4 Aug 2020                              |            |          | Service End Da                                                                             | IE:* 10 AUE                                                                | 2020                            |            |               |           |
|          | Se vice Peri        | od       | Servic              | e Start Date:+                                                                         | 4 Aug 2020                              | m          |          | Service End Da                                                                             | 10 Aug                                                                     | 2020                            |            |               |           |
|          | Se vice Peri        | od       | Servic              | ce Start Date: *<br>Category: *                                                        | 4 Aug 2020                              |            | V        | Service End Da                                                                             | ie:* 10 Aug                                                                | 2020                            |            |               | Remove    |
|          | Se vice Peri<br>Tax | od       | Servic              | e Start Date: •<br>Category: •                                                         | 4 Aug 2020<br>5% VAT / VAT 5%           |            | ~        | Service End Da<br>Taxable Amo                                                              | te:* 10 Aug                                                                | 2020<br>00 AED                  |            |               | Remove    |
|          | Se vice Peri<br>Tax | od       | Servic              | Category: •<br>Location:                                                               | 4 Aug 2020<br>5% VAT / VAT 5%           |            | ×        | Service End Da<br>Taxable Amo<br>Tax Rate T                                                | le:* 10 Aug                                                                | 2020<br>00 AED                  |            |               | Remove    |
|          | Se vice Peri        | od       | Servic              | Category: =<br>Location:<br>Description:                                               | 4 Aug 2020<br>5% VAT / VAT 5%<br>VAT 5% |            | ~        | Service End Da<br>Taxable Amo<br>Tax Rate T<br>Rate<br>Tax Amo                             | te: * 10 Aug<br>unt: 6,000<br>ype:                                         | 2020<br>00 AED                  |            |               | Remove    |
|          | Se vice Peri<br>Tax | od       | Servic              | Category: *<br>Category: *<br>Location:<br>Description:<br>Regime:                     | 4 Aug 2020<br>5% VAT / VAT 5%<br>VAT 5% |            | ×        | Service End Da<br>Taxable Amo<br>Tax Rate T<br>Rate<br>Tax Amo<br>Exempt De                | 10 Aug<br>unt: 6,000<br>ype: (%): 5<br>(%): 5<br>tail: (no vi              | 2020<br>00 AED<br>MED           |            |               | Remove    |
|          | Se vice Peri<br>Tax | od       | Servic<br>Date Of P | e Start Date: *<br>Category: *<br>Location:<br>Description:<br>Regime:<br>tre-Payment: | 4 Aug 2020<br>5% VAT / VAT 5%           |            | ×        | Service End Da<br>Taxable Amo<br>Tax Rate T<br>Rate<br>Tay Amo<br>Exempt De<br>Date Of Sup | te:* 10 Aug<br>unt: 6,000<br>ype:<br>(%): 5<br>call: (no vi<br>pby: 17 Aug | 2020<br>00 AED<br>AED<br>(ue) V |            |               | Remove    |

Add **Start Date & End Date** for each service line. Please note date should be in the past.

Tax is added to the line items

Click on **Next** to review your invoice

# **Standard PO Service – Submit Invoice**

Review your invoice and then click on **Submit**. You may print a copy of the digital invoice for record or else click on Exit

| Create Invoice<br>Confirm and submit this document, it will be electronically speed according<br>if you want your invices to be stand in the Abba long term document active<br>Tax Invoice | ing to the coverties of origin and destination of invoice. The documents originality covery is bloked fails failed. The document's destination coverty in<br>Childing, you can subtractive to an archiving service. Note that you will also be able to archive still involves once you subscribe to the archiving service.                                                                                                    | United Acad Environes                                                                                                    | Invoice 14263278 has been submitted.                                                                              | Your Invoid                                                                                                    | e is submitted, the PO                                                                                                    |
|----------------------------------------------------------------------------------------------------|----------------------------------------------------------------------------------------------------|----------------------------------------------------------------------------------------------------|----------------------------------------------------------------------------------------------------|----------------------------------------------------------------------------------------------------|----------------------------------------------------------------------------------------------------|
| Invoir Nanter: 1342<br>Invoir Santer: Moo<br>Oliginal Purchan Oder: 4520                                                                                                    | 4234. Sodenar<br>notig 34 Aug 2020 2:39 PH GMT-64:00<br>10tal Gins Anourt<br>2020/952<br>Trast New Annuert<br>Annuert Dae                                                                                                    | 30,000,00 ABD<br>1,500,00 ABD<br>33,500,00 ABD<br>31,500,00 ABD<br>33,500,00 ABD                                         | <ul><li> Print a copy of the invoice.</li><li> Exit invoice creation.</li></ul>                                   | status is no<br>can be fou                                                                                                    | ow invoiced, and the invoice nd under related documents                                                                                               |
| REMIT TO:                                                                                                    | BILL TO:                                                                                                    | SUPPLER.                                                                                                    |                                                                                                    | Click on Me                                                                                                    | ore to view all related                                                                                                    |
| DMCC-1237<br>Proto Address:<br>D0000<br>1359 Davis<br>United Artic Division<br>Arema To & ADD1<br>Tan D of Sequelar. 12345/2000653                                                         | Bipp Oneki 2029 L.L.C.<br>Potosi Adatesis<br>Engo 2020, Sta office, Jones Ali<br>2020 Dodde<br>Uriese Davids Elimines<br>Adarese 40: 1000                                                                                                    | test122<br>Potal Addres:<br>Usino: 300 Mazjas Businesi Avenue<br>Listo Doute<br>Usinei Arez Diminei<br>Addres: 10: Test2 |                                                                                                    | documents                                                                                                    | 3                                                                                                    |
| BLL HOM<br>DISCOTEST<br>Panta Advance<br>United Academic<br>Datasi<br>Datasi<br>Datasi                                                                                                    | CUSTOMER<br>Expo 2007 Date: -TEST<br>Paral Address:<br>Expo Test<br>CO2 Jane 14<br>United Address:<br>United Address:<br>U |                                                                                                    | Create Order Confirmation + Creat                                                                                 | e Ship Notice Create Invoice 🔻                                                                                                    | ± @                                                                                                    |
|                                                                                                    |                                                                                                    |                                                                                                    | Expo Dubai 2020 L.L.C<br>Expo 2020, Site Office Jebel Ali<br>2020 DUBAI<br>United Arab Emirates<br>Phone:<br>Faxc | To:<br>DMCC-TEST<br>Unitno:3904 Mazaya Business Avenue<br>11609 Dubai<br>United Arab Emirates<br>Phone:<br>Fax:<br>Email: vijay patil1@bcone.com | (invoiced)<br>4500007065<br>Amount: 3,000.00 AED                                                                                                    |
|                                                                                                    |                                                                                                    |                                                                                                    | Payment Terms<br>0.000% 30<br>within 30 days Due net<br>Comments<br>Header Text<br>Contact information            |                                                                                                    | Routing Status: Acknowledged<br>External Document Type: Tactical - Contract (TC)<br>Related Documents: #2253278<br>5000021509<br>1324267<br>More(1) = |

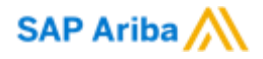

# LVPO (Low Value Purchase Order) Material

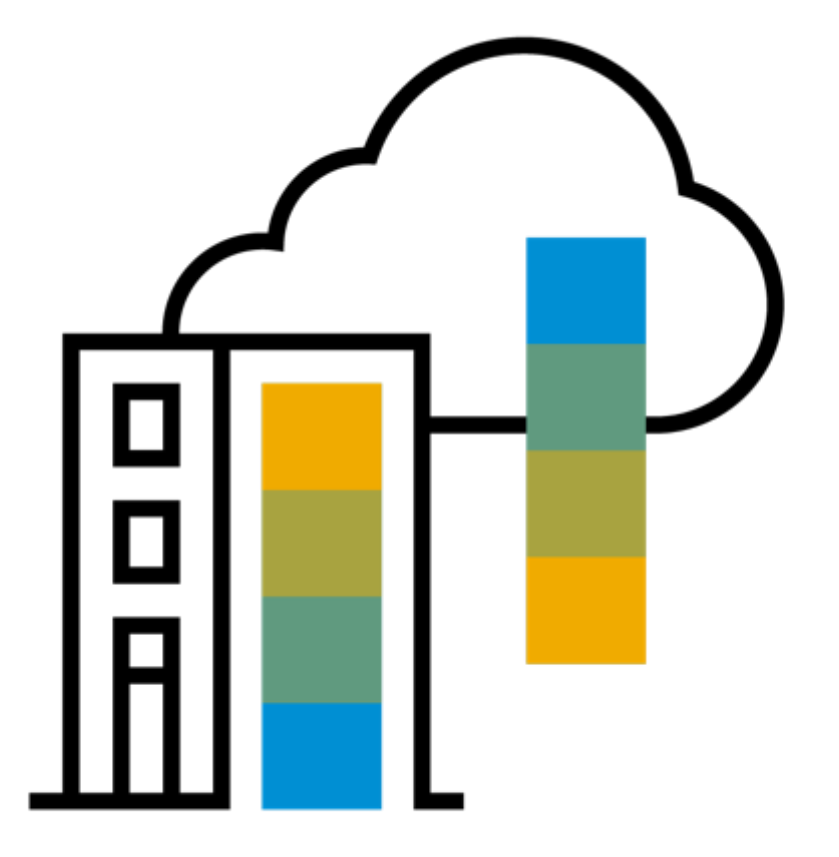

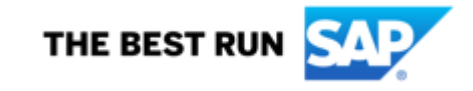

## **LVPO Material - Process flow**

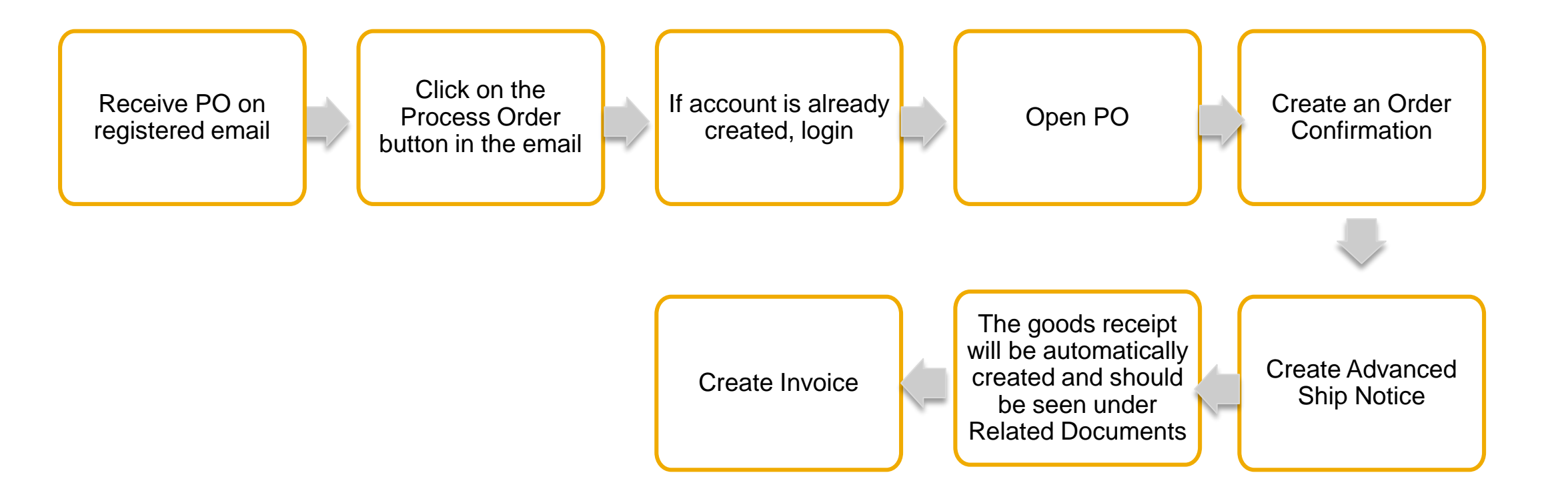

## **LVPO Material - Receive PO by email**

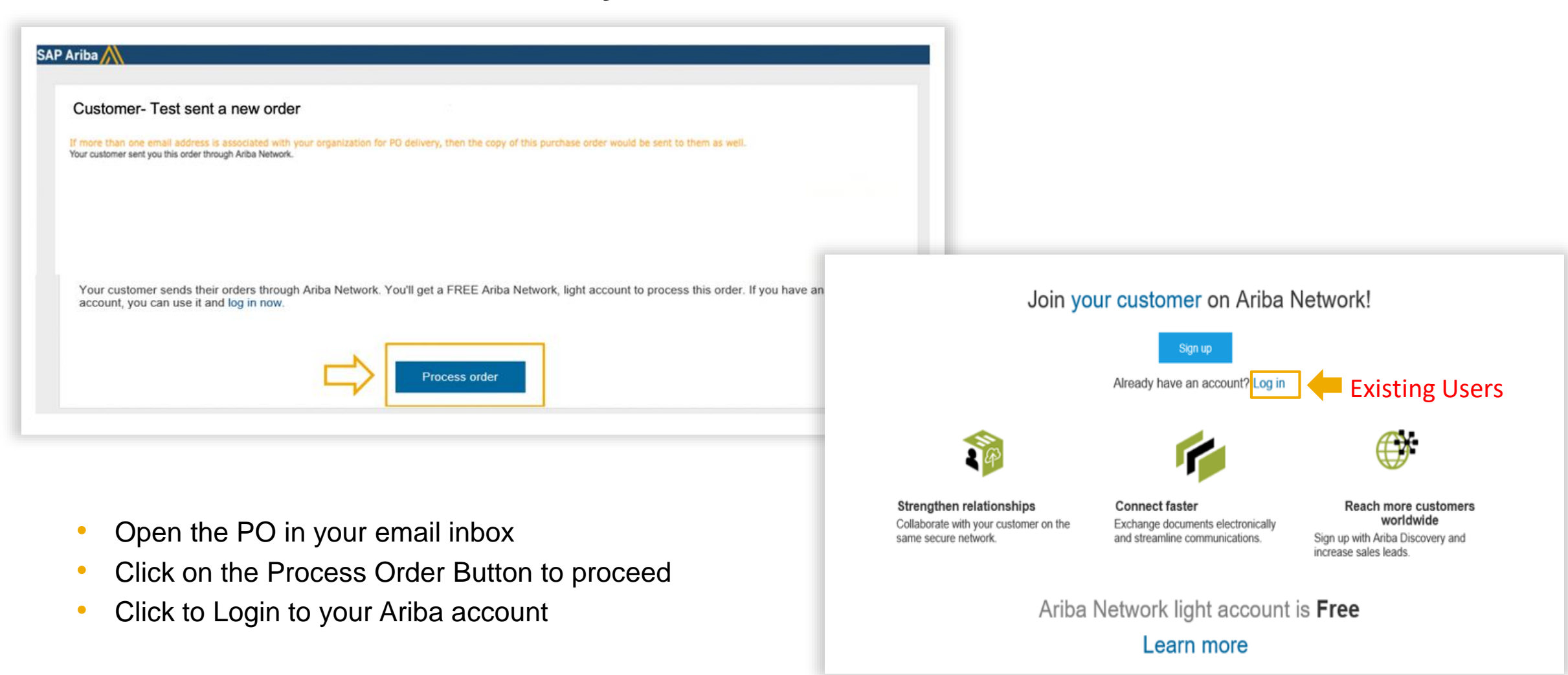

# **LVPO Material - View your PO**

| urchase Order: 5500004985                                                                                                    |                                                                |                                  |                                                                          |                           |                   |                                              | Dope                       |           |                                 |
|----------------------------------------------------------------------------------------------------|----------------------------------------------------------------|----------------------------------|--------------------------------------------------------------------------|---------------------------|-------------------|----------------------------------------------|----------------------------|-----------|---------------------------------|
| SAP Ariba has partnered with Uber Freight to                                                                                                    | to provide suppliers with real-tim                             | e pricing and reliable capaci    | ty. especially crucial during tim                                        | es of disruption. Learn m | nore              |                                              |                            |           |                                 |
|                                                                                                    |                                                                |                                  |                                                                          |                           |                   |                                              |                            |           | View the order information- Ord |
| Create Order Confirmation  Cre                                                                                                    | reate Ship Notice Crea                                         | e Service Sheet                  | reate Invoice 💌                                                          |                           |                   |                                              | ¥ @                        | ,         |                                 |
| Order Detail Order History                                                                                                    |                                                                |                                  |                                                                          |                           |                   |                                              |                            |           | status, order detail            |
|                                                                                                    |                                                                |                                  |                                                                          |                           |                   | Durahasa Ordar                               |                            |           |                                 |
| EXPO 2020 guad                                                                                                    | Expo Dubai 2020 L.L.C<br>Expo 2020, Site Office Jebel          | Ali I                            | 3:<br>Jobalization Partner Internation<br>Jubai Media City, Business Cer | nal-TEST<br>tre 2         |                   | (New)<br>5500004985                          |                            |           |                                 |
|                                                                                                    | 2020 DUBAI<br>United Arab Emirates                             | D<br>L                           | ubai<br>Inited Arab Emirates<br>Phone:                                   |                           |                   | Amount: 10,000.00 AED<br>Version: 1          |                            |           |                                 |
|                                                                                                    | Fax                                                            | F                                | ax:<br>imail: sahar.aljamal@sap.com                                      |                           |                   |                                              |                            |           |                                 |
| yment ierms                                                                                                    |                                                                |                                  |                                                                          |                           |                   | Routing Stat                                 | s: Sent                    |           |                                 |
| hin 30 days Due net                                                                                                    |                                                                |                                  |                                                                          |                           |                   | External Document Typ                        | Z Low Value PO (LVPO)      |           |                                 |
| ntact Information<br>pplier Address<br>et G. Partner, International                                                                                                    |                                                                |                                  |                                                                          |                           |                   |                                              |                            |           |                                 |
| bai Media City,<br>2058 Dubai                                                                                                    |                                                                |                                  |                                                                          |                           |                   |                                              |                            |           |                                 |
| ited Arab Emirates<br>ail: sahar.aljamal@sap.com                                                                                                    |                                                                |                                  |                                                                          |                           |                   |                                              |                            |           |                                 |
| :<br>dress ID: 0000120390                                                                                                    |                                                                |                                  |                                                                          |                           |                   |                                              |                            |           |                                 |
| ver ID: 0000120390                                                                                                    |                                                                |                                  |                                                                          |                           |                   |                                              |                            |           |                                 |
| Company Code: 1000<br>Purchase Group: C01                                                                                                    |                                                                |                                  |                                                                          |                           |                   |                                              |                            |           |                                 |
| Purchase Organization: 1000<br>w more »                                                                                                    |                                                                |                                  |                                                                          |                           |                   |                                              |                            |           |                                 |
| Aschments<br>0000120050 PurchaseOrder 450007                                                                                                    | 07065.pdf (application/bd                                      | charaet-UTE-B) #1                | 0120010 45000040467                                                      | đ                         |                   | Search                                       |                            | Downloa   | d PO in PDF                     |
| of the state of the state of th |                                                                |                                  |                                                                          |                           |                   | How do 1 update/ed<br>purchase order (PC     | Richange a<br>37           |           |                                 |
| Ship All Rems To                                                                                                    | 54                                                             | to .                             |                                                                          | Deliver To                |                   | How do I find the m                          | naining balance            |           |                                 |
| Expo Dubel 2020 LLC                                                                                                    | Eq.                                                            | o Dubel 2020 L.L.C               |                                                                          |                           |                   |                                              | ind m                      |           |                                 |
| House Street<br>7534000 Dubai                                                                                                    | Exp<br>200                                                     | 2020, Site Office Jeb<br>3 DUBAI | et Ali                                                                   |                           |                   | purchase order ono<br>invoice for the remain | L how do I<br>ning amount? |           |                                 |
| Ship To Code: 1000<br>Phone: + () 00971 4 555 2029-001                                                                                                    | Pho                                                            | NE:                              |                                                                          |                           |                   | He Why lan't the Creat                       | I Involce option           |           |                                 |
| Fax: + () 045552025<br>Email: part@email.com                                                                                                    | buy                                                            | HD: 1000                         |                                                                          |                           |                   | available on my put                          | have order?                |           |                                 |
| Location Code: 3000                                                                                                    | 0                                                              |                                  |                                                                          |                           |                   | How do 1 create a 0                          | edt.memo?                  |           |                                 |
| ine Items                                                                                                    |                                                                |                                  |                                                                          |                           | Show item Details | How do 1 update with<br>orders are sent?     | ine my purchase            |           |                                 |
| Line # Part # / Description                                                                                                    | Type Re                                                        | um Oly (Unit)                    | Need By                                                                  | Unit Price                | Subrotal          | * What if your custom                        | er changes or              |           |                                 |
| 10 Material Text                                                                                                    | Material                                                       | 200.000 (EA                      | ) 18 Aug 2020                                                            | 15.00 AED                 | 3,000.00 AED      | TURIS UPDOT                                  |                            | Scroll de | wn to view line item details    |
| responses and restau                                                                                                    | 12-00 BM CHIT-SHITE                                            |                                  |                                                                          |                           |                   |                                              |                            |           |                                 |
| der aubmitted om Wechenday 12 Aug 2020 1                                                                                                    | 12100 PHP (2811 POR 50)                                        |                                  |                                                                          |                           |                   | 0.00 460                                     | fee more E                 |           |                                 |
| the submitted on: Wednesday 12 Aug 2020 1<br>conved by Ariba Network on: Wednesday 12 /<br>VT-04:00                                                                                                    | Aug 2020 8:17 AM                                               |                                  |                                                                          |                           | 500-1018C 3,0X    | 10.00 PED                                    |                            |           |                                 |
| der auteritted en Wedresstag 12 Aug 2020 :<br>sosived by Ariba Network on: Wedresstag 12:<br>VE-det00<br>in Purchase-Order was sent by Expo 2020 Dx<br>VE1252313825-T and delivered by Ariba Netw                                                                                                    | LLCO PRI GRI HOLD<br>Aug 2020 8:17 AM<br>Aubai - TEST<br>work. |                                  |                                                                          |                           | 240-101K J.D.     |                                              |                            |           |                                 |
| eder submitted on: Vierdreuday 12 Aug 2020 1<br>scieled by Ariba Nathack on: Wednesday 12:<br>wit-fecto0<br>% Purchase Order was sent by Expo 2020 to<br>40/2125112825-7 and delivered by Ariba Natha<br>40/2125112825-7                                                                                                    | Aug 2000 B.17 AM<br>Nubel - TEST<br>work                       |                                  |                                                                          |                           | 540-101K 1/4      | Top 5 FA                                     | •                          |           |                                 |
| nder automitted om Vendrendag 12 Aug 2000 i<br>socieva by Ariba Natevork om Vendreadag 12)<br>ett 4-boto<br>Ité Punchase Onder was sent by Topo 2000 Dr<br>NOT252513885-7 and delivered by Ariba Nate                                                                                                    | Aug 2010 IL17 AM                                               |                                  |                                                                          |                           | 545-5586 1,0      | Top 5 FA                                     | *                          |           |                                 |

# **LVPO Material - Create Order Confirmation**

To confirm the entire order, click on:

- Create Order
   Confirmation
- Confirm Entire order

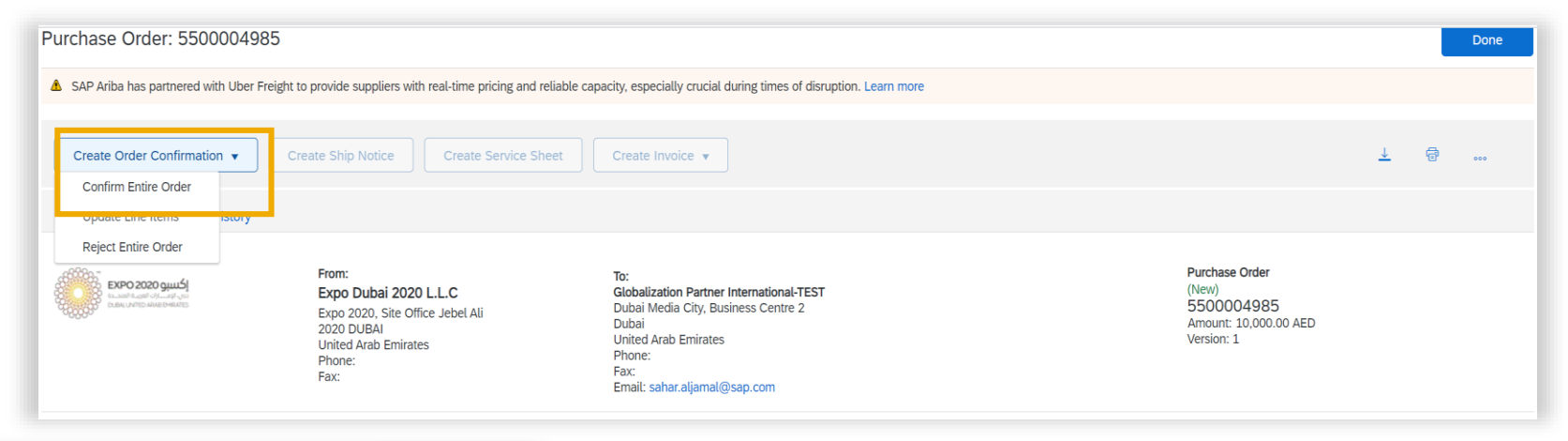

| Confirming PO                |                                                                                                    | Exit Next |
|------------------------------|----------------------------------------------------------------------------------------------------|-----------|
| (1) Contien Entire<br>Order  | * Order Confirmation Header                                                                                                    | 3         |
| 2 Reven Order<br>Contemation | Gotfernation #. [ 1<br>Associated Planchase Coder #: 201930419_PO1<br>Contense: Arda, Inc 7EST<br>Topplar flaference                                                                                                    |           |
|                              | SHEPPing And Tax Information Ent. Droging Date Ext. Droging Date Ext. Droging Date Ext. Droging Cent. Ext. Droging Cent. Ext. D |           |

Complete order confirmation form:

- Enter Confirmation Number which is any number you use to identify the order confirmation. You can use the same PO number
- **Specify** Est. Shipping Date or Est. Delivery Date information
- **Click** Next when finished.

## **LVPO Material - Review and complete order confirmation**

| Confirming PO                  |                              |                                                                |                                           | Previou                          | Submit     | Exit         |
|--------------------------------|------------------------------|----------------------------------------------------------------|-------------------------------------------|----------------------------------|------------|--------------|
| Confirm Entire     Order       | Confirm                      | nation Update                                                  |                                           |                                  |            |              |
| 2 Review Order<br>Confirmation | Confir<br>Supplier R<br>Atta | mation #: 34537<br>eference:<br>chments:                       |                                           |                                  |            |              |
|                                | Line                         | tems                                                           |                                           |                                  |            |              |
|                                | Line #                       | Part # / Description                                           | Qty (Unit)                                | Need By                          | Unit Price | Subtotal     |
|                                | 10                           | Material Test<br>Ourrent Order Status:<br>200.000 Confirmed As | 200.000 (EA)<br>Is (Estimated Delivery Di | 18 Aug 2020<br>ate: 18 Aug 2020) | 15.00 AED  | 3,000.00 AED |
|                                |                              |                                                                |                                           | Previous                         | Submit     | Exit         |

- **1. Review** the order confirmation and click Submit.
- **2.** Your order confirmation is sent to Expo 2020.

| Purchase Order: 5500004985                                                                                                    |                                                                                                    | Done                                                                                                    |
|----------------------------------------------------------------------------------------------------|----------------------------------------------------------------------------------------------------|----------------------------------------------------------------------------------------------------|
| SAP Ariba has partnered with Uber Freight to provide the second second secon | de suppliers with real-time pricing and reliable ca                                                                                              | apacity, especially crucial during times of disruption. Learn more                                                     |
| Create Order Confirmation *                                                                                                    | Notice Create Invoice 👻                                                                                                    | ± @                                                                                                    |
| Order Detail Order History                                                                                                    |                                                                                                    |                                                                                                    |
| From:<br>Expo Dubai 2020 L.L.C<br>Expo 2020, Site Office Jebel Ali<br>2020 DUBAI<br>United Arab Emirates<br>Phone:<br>Fax:                                                                                                    | To:<br>DMCC-TEST<br>Unitno:3904 Mazaya Business Avenue<br>11609 Dubai<br>United Arab Emirates<br>Phone:<br>Fax:<br>Email: vijay.patil1@bcone.com | Purchase Order<br>(Confirmed)<br>-15000070005<br>Amount: 3,000.00 AED<br>Version: 1                                    |
| Payment Terms  O.00096 30 Within 30 days Due net Comments Header text: Header Text Contact Information Supplier Address                                                                                                    |                                                                                                    | Routing Status: Acknowledged<br>External Document Type: Tactical - Contract (TC)<br>Related Documents: 34537           |
| Create Media Services DMCC<br>Unitno:3904 Mazaya Business Avenue<br>11609 Dubai<br>United Arab Emirates<br>Email: vijay.patf1.@bcone.com<br>Phone: + () 00971.44425674<br>Fax:<br>Address ID: 0000120010                                                                                                    | Once th<br>the Orde<br>When v<br>related                                                                                                    | e order confirmation is sub<br>er Status will display as Co<br>iewing documents online, li<br>documents are displayed. |

all

# **LVPO Material - Create Ship Notice**

Create Ship Notice using your Ariba account once items were shipped. Multiple ship notices can be sent, if items are shipped at different times

Click the Create Ship Notice button.

Fill out the requested information on the Shipping form.

- Enter the Packing Slip ID this should be the number you included on the delivery note when the items were delivered.
- Enter **Ship Notice type-** Actual or estimated
- Enter **Dates** Shipping and Delivery

Any field with an asterisk is required.

| Purchase Order: 550000                                                                                                    | 049 1                                                                                                    | Done                                                                                                    |
|----------------------------------------------------------------------------------------------------|----------------------------------------------------------------------------------------------------|----------------------------------------------------------------------------------------------------|
| SAP Aribe has partnered with Uber Create Order Confirmation + Order Detail Order History                                   | Freight to provide suppliers with real-time pricing and reliable cap Create Ship Notice Create Invoice *                                         | acity, especially crucial during times of disruption. Learn more                                            |
| From:<br>Expo Dubai 2020 L.L.C<br>Expo 2020, Sile Office Jebel Ali<br>2020 DUBAI<br>United Arab Eminates<br>Phone:<br>Fax: | To:<br>DMCC-TEST<br>Unitro:3904 Mazaya Business Avenue<br>11609 Dubai<br>United Arab Emirates<br>Phone:<br>Fax:<br>Email: vijay.patkl.@bcone.com | Purchase Order<br>(Confirmed)<br>4500007065<br>Amount: 3,000.00 AED<br>Version: 1                           |
| Payment Terms ()<br>0.000% 30<br>within 30 days Due net<br>Comments                                                        |                                                                                                    | Routing Status: Acknowledged<br>External Document Type: Tactical - Contract (TC<br>Related Documents: 34537 |

| SHIPPING                |             | TRACKI | NG.            |        |
|-------------------------|-------------|--------|----------------|--------|
| 2 Packing Slip ID:*     | 1324267     |        | Carrier Name:  | $\sim$ |
| Invoice No.:            |             |        | Service Level: |        |
| equested Delivery Date: | **          |        |                |        |
| Ship Notice Type*       | Actual 🗸    |        |                |        |
| Shipping Date:*         | 17 Aug 2020 |        |                |        |
| Delivery Date:*         | 18 Aug 2020 |        |                |        |
| Gross Volume:           |             | Unit:  |                |        |
| Course Mileiche         |             | Link:  |                |        |

# LVPO Material – Submit ship notice

| 20150415_PO2 2                               | GOODS_62     10     EDX     18       Pro Mechanical Pencil Black Barrel, 0.5mm Line Width (backage 12 each)     58     18       Shipment Status     75tal Bem Due Quantity: 10 BX     18       Confirmation Status     75tal Confirmed Quantity: 0 BX     10 BX       Line     Ship Oty     Batch ID | New 2015 25.00 EUR 250.00 EUR<br>Production Date Expiry Date                                                                                                    | t Remove                                                      | 3. Scroll do update th incase of                                                                                                    | <b>own</b> to view line ite<br>ne quantity shipped<br>f partial shipment .                                                                                                    | em information and<br>I for each line item                                                                       |
|----------------------------------------------|----------------------------------------------------------------------------------------------------|----------------------------------------------------------------------------------------------------|---------------------------------------------------------------|----------------------------------------------------------------------------------------------------|----------------------------------------------------------------------------------------------------|----------------------------------------------------------------------------------------------------|
| Le Add Order Line Re                         | 1 10 3 Add Ship Notice Line                                                                                                    | 4                                                                                                    | Add Details                                                   | 4. Click Ne<br>Notice.                                                                                                    | <b>xt</b> to proceed to re                                                                                                    | view your Ship                                                                                                   |
| 5. Afte<br>Sub<br>202                        | <b>er reviewing</b> your Ship Notice, click<br>omit to send Ship Notice to Expo<br>20.                                                                                                    | Create Ship Notice<br>Confirm and submit this document.<br>SHEP FROM<br>DMCC-TEST<br>United 3064 Mazaya Business Avenue<br>13680 Dubai                                                                                                    | Previous<br>DELIVER TO<br>Expo Dubai 2020 LLC<br>House Street | Save Submit Ever<br>Purchase Order: 55000049                                                                                                    | 285<br>In the provide suppliers with real-time pricing and reliable capacity, es                                                                                                    | Done<br>specially crucial during times of disruption. Learn more                                                 |
| 6. Afte<br>Ord<br>Sub<br>from<br>the<br>View | er submitting your Ship Notice, the<br>der Status will be updated to Shipped.<br>omitted Ship Notices can be viewed<br>n Outbox or by clicking the link under<br>Related Documents from the PO<br>w.                                                                                                 | United Arab Emission<br>Ship Notice Header<br>SHIPPING<br>Packing Silp ID: 1324267<br>Invoice No:<br>Requested Delivery Date:<br>Ship Hotice Type:: Actual<br>Actual Shipping Date: 13 Aug 2020<br>Actual Delivery Date: 18 Aug 2020 12:00:00 PM<br>Gross Volume:<br>Gross Weight: | United Avab Eminates TRACKING Tracking information not provid | Create Order Confirmation + Cr<br>Order Detail Order History<br>Prom:<br>Expo Dubal 2020 LLC<br>Expo 2020, Sile Office Jabel Ali<br>2020 DUbal<br>United Arab Emirates<br>Phone:<br>Faix: | To:<br>DMCC-TEST<br>Unitor:3004 Mazaya Business Avenue<br>Linitor:3004 Mazaya Business Avenue<br>Linitor:3004 Mazaya<br>United Arab Emirates<br>Phore:<br>Fac<br>Email: v[ay.pat]s[@bcone.com | L                                                                                                    |
| 18 SAP SE or an SAF                          | P affiliate company. All rights reserved. 1 CONFIDENTIAL                                                                                                    | DELIVERY AND TRANSPORT INFORMATION<br>Delivery Terms:<br>Delivery Terms Description:                                                                                                    | Shipping Payment N<br>Shipping Contract N                     | Payment Terms ①<br>0.000% 30<br>within 30 days Due net<br>Comments<br>Header text:Header Text<br>Contact Information<br>Supplier Address<br>Create Media Services DMCC                    |                                                                                                    | Roufing Statue Advant<br>External Document Type: Tackcal - Contract (TC)<br>Related Document T: 1324257<br>34537 |

DOM: No. Av.

37

## **LVPO Material – Create Invoice**

|                                                                                                    | firmation + Create Ship No | tice Create Invoice  Standard Invoice                                                                                                    | Click on Create Invoice →<br>Standard Invoice, to start creating |
|----------------------------------------------------------------------------------------------------|----------------------------|----------------------------------------------------------------------------------------------------|------------------------------------------------------------------|
| Order Detail                                                                                                 | Order History              | Line-Item Credit Memo                                                                                                    | the invoice                                                      |
| From:<br>Expo Dubai 2020 L<br>Expo 2020, Site Office<br>2020 DUBAI<br>United Arab Emirates<br>Phone:<br>Fax: | .L.C<br>Jebel Alii         | Line-Item Debit Memo<br>To:<br>DMCC-TEST<br>Unitno:3904 Mazaya Business Avenue<br>11609 Dubai<br>United Arab Emirates<br>Phone:<br>Fax:<br>Email: vijay.patil1@bcone.com |                                                                  |
| eate Invoice                                                                                                 |                            |                                                                                                    | Update Save Exit Next                                            |
| <ul> <li>Invoice Header</li> <li>Summary</li> </ul>                                                          |                            |                                                                                                    | * Indicates required field Add to Header 🔻                       |

## **LVPO Material – Create Invoice**

| Additional UAE Specific Inform<br>Supplier TRN: 1234<br>Tax Invoice Number:                                           | mation<br>456789012345                                         | Customer TRN: ©181818181818<br>Customer TRN: ©181818181818                                                                   |
|----------------------------------------------------------------------------------------------------|----------------------------------------------------------------|----------------------------------------------------------------------------------------------------|
| Supplier VAT<br>Supplier VAT/Tax ID: 123<br>Supplier Commercial<br>Identifier:<br>Supplier Commercial<br>Credentials: | 3456789012345                                                  | Customer VAT<br>Customer VAT/Tax ID:* 100219303300003                                                                        |
| Add to Header   Shipping Cost Shipping Documents Seecial Headling                                                     |                                                                | Scroll down to attach copy of actual<br>invoice) → click on Add to Header<br>→ Attachment<br>1 Line Items, 1 Included, 0 Pre |
| Additional Reference D<br>Comment<br>Attachment                                                                       | Documents and Dates                                            | Shipping Documents Special Handling Discount                                                                                 |
|                                                                                                    | *Attachments<br>The total size of all atta<br>Choose File test | Add Attachment Add Attachment Add Attachment Add Attachment                                                                  |
|                                                                                                    | Add to Header                                                  | ▼ No file chosen                                                                                                    |

## **LVPO Material – Create Invoice - Line level tax**

| Line Items                    | 1 Line Items, 1 Included, 0 Previously Fully Invoiced                                                                                                    |      |
|-------------------------------|----------------------------------------------------------------------------------------------------|------|
| Insert Line Item Options      | <ul> <li>If applying VAT, select "Tax Category" checkbox and select "VAT 5%"</li> <li>Customer Part # Guardey Unit Unit Price Subsect</li> <li>Select the line items you want VAT to b</li> </ul>                                                                                                    | De   |
| SO CO MATERIAL                | applied to                                                                                                    |      |
| Price Unit: EA                | Click "Add to Included Lines" button                                                                                                    |      |
| Unit Conversion: 1            | Line Items 1 Line Items, 1 Included, 0 Previously Fully Invoiced                                                                                                    |      |
| Tax                           | Insert Line Item Options                                                                                                    |      |
| Le Line Item Actions V Delete | Tax Category: 5% VAT / VAT 5% VAT / VAT 5% VAT 5% VAT 5% VAT / VAT 5% VAT 5% VAT 5% VAT 5% VAT 5% VAT 5% VAT |      |
|                               | No. Include Type Part # Description Customer Part # Quantity Unit Unit Price Subtotal                                                                                                    |      |
|                               | 10 MATERIAL Material Test 200 EA 15:00 AED 3,000.00 AED                                                                                                    |      |
|                               | Pricing Details     Price Unit     EA     Price Unit Quantity:     1       Unit Conversion:     1     Description:                                                                                                    |      |
|                               | Tax Category:* 5% VAT / VAT 5% VAT / VAT 5% |      |
|                               | Rate(%): 5<br>Tax Amount: 150.00 AED                                                                                                    |      |
|                               | Description: VAT 5% Exempt Detail: (no value) V                                                                                                    |      |
|                               | Tax is added to the line items then click on                                                                                                    | Next |
|                               | Date Of Pre-Payment: Date Of Supply: 17 Aug 2020                                                                                                    |      |
|                               | Law Reference: Triangular Transaction                                                                                                    |      |
|                               |                                                                                                    |      |
|                               | Line Item Actions * Delete                                                                                                    |      |
|                               |                                                                                                    |      |

# **LVPO Material – Submit Invoice**

Review your invoice and then click on **Submit**. You may print a copy of the digital invoice for record or else click on Exit

| Create Invoice Confirm and subset the decurrent, it will be decurrently righted according in the cost if you want your involves to be natived in the Adata long term document and/hilling you Take Invoice Invoice Invoice Tautors: 334334 Invoice Taut. Invoice Tautors: 334334 Invoice Taut. Invoice Taut. Invoice Invoice Invoi | ettes of onlige and declaration of monics. The documents adquirating sparsity is United field. Enciroses. The documents declaration country is<br>an taxbooke to an antiching service. Note that you will also be able to anticles of involves more you addroibe to the antiching service.<br>2005 2:30 PM GMT-04:00 End field for an antiching service.<br>Total field areas Annual.<br>Annual Tax | 30,000,00 A4D<br>1,50,000 A4D<br>1,50,000 A4D<br>13,50,000 A4D<br>13,50,000 A4D<br>13,50,000 A4D | Privos 50 500 201<br>Invoice 14263278 has been submitted.<br>• Print a copy of the invoice.<br>• Exit invoice creation.                  | <ul> <li>Your Invoice is submitted, the PO<br/>status is now invoiced, and the invoi<br/>can be found under related docume</li> </ul>                  |
|----------------------------------------------------------------------------------------------------|----------------------------------------------------------------------------------------------------|--------------------------------------------------------------------------------------------------|----------------------------------------------------------------------------------------------------|----------------------------------------------------------------------------------------------------|
| RENT TO:<br>DWCC 1257<br>Poto Accore<br>2000<br>2000 Deal<br>United Youk Devanses<br>Rent To C: 0001                                                                                                    | BILL TO:<br>Expo Dates 2005 LLC.<br>Protot Address.<br>Expo 2005, Sin Color Ander All<br>2000 Dubal<br>United And Disman.<br>Videos do: 1000                                                                                                    | SUPPLER:<br>Inst22<br>Posts Address:<br>Libbi Davi<br>Uniter Ave Ennime.<br>Address ID: Tent2    |                                                                                                    | <ul> <li>Click on More to view all related<br/>documents</li> </ul>                                                                                    |
| Ten O of Suppler: 123462500853<br>BILL FROM<br>DIRCC/TEST<br>Peaks Address:<br>Under Sold Manaya Backess Avenue<br>Dabal<br>Under Aven Ereiann                                                                                                    | CUETOMER<br>Expo 2007 Danier - 1555<br>Fastal Adhemi<br>Expo Rund<br>Oblica Ana Farinatis<br>United Ana Environs                                                                                                    |                                                                                                  | Create Order Confirmation + Create<br>Order Detail Order History<br>From:                                                                | te Ship Notice<br>To:  To:  Parchase Order [Invoiced]                                                                                                  |
|                                                                                                    |                                                                                                    |                                                                                                  | Expo 2020, Site Office Jebel All<br>2020 DUBAI<br>United Arab Emirates<br>Phone:<br>Fax:                                                 | Unitno:3904 Mazaya Business Avenue 5500004985<br>11609 Oubai<br>United Arab Emirates version: 2<br>Phone:<br>Fax:<br>Email: viay patil18/bcone.com     |
|                                                                                                    |                                                                                                    |                                                                                                  | Payment Terms<br>0.000% 30<br>within 30 days Due net<br>Comments<br>Header text:Header Text<br>Contact Information<br>Surveiller Advance | Routing Status; Acknowledged<br>External Document Type: Tactical - Contract (TC<br>Related potentieros: 14405276<br>5000021509<br>1324267<br>More(1) = |

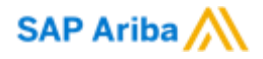

# LVPO (Low Value Purchase Order) Service

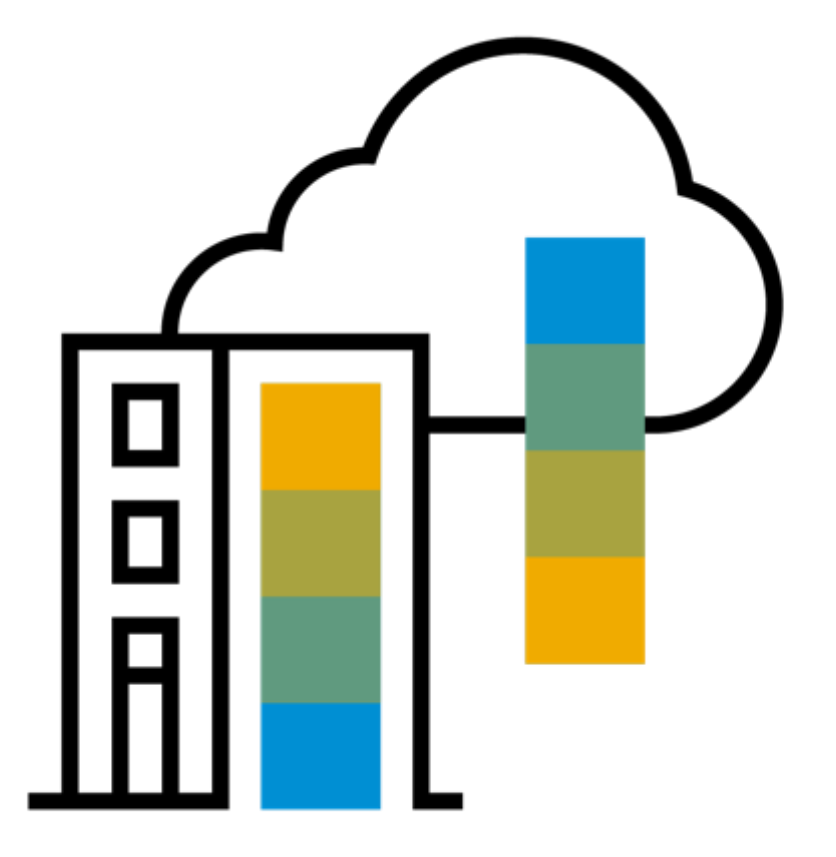

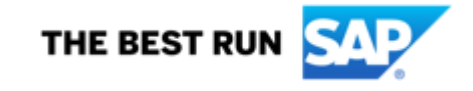

## **LVPO Service - Process flow**

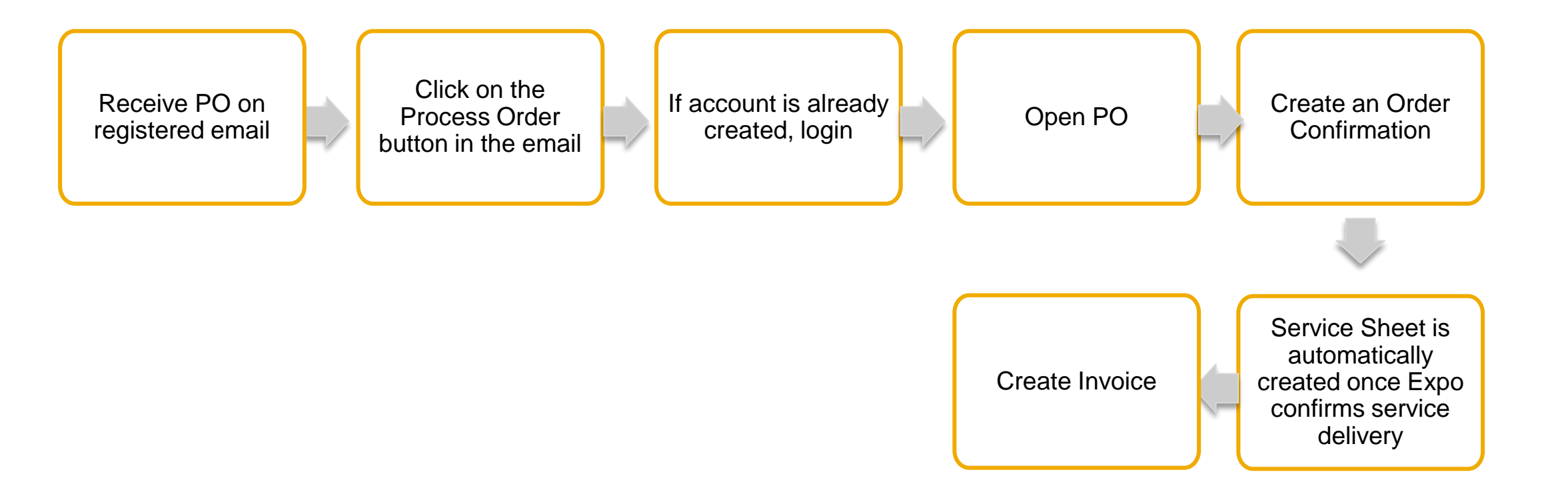

## **LVPO Service - Receive PO by email**

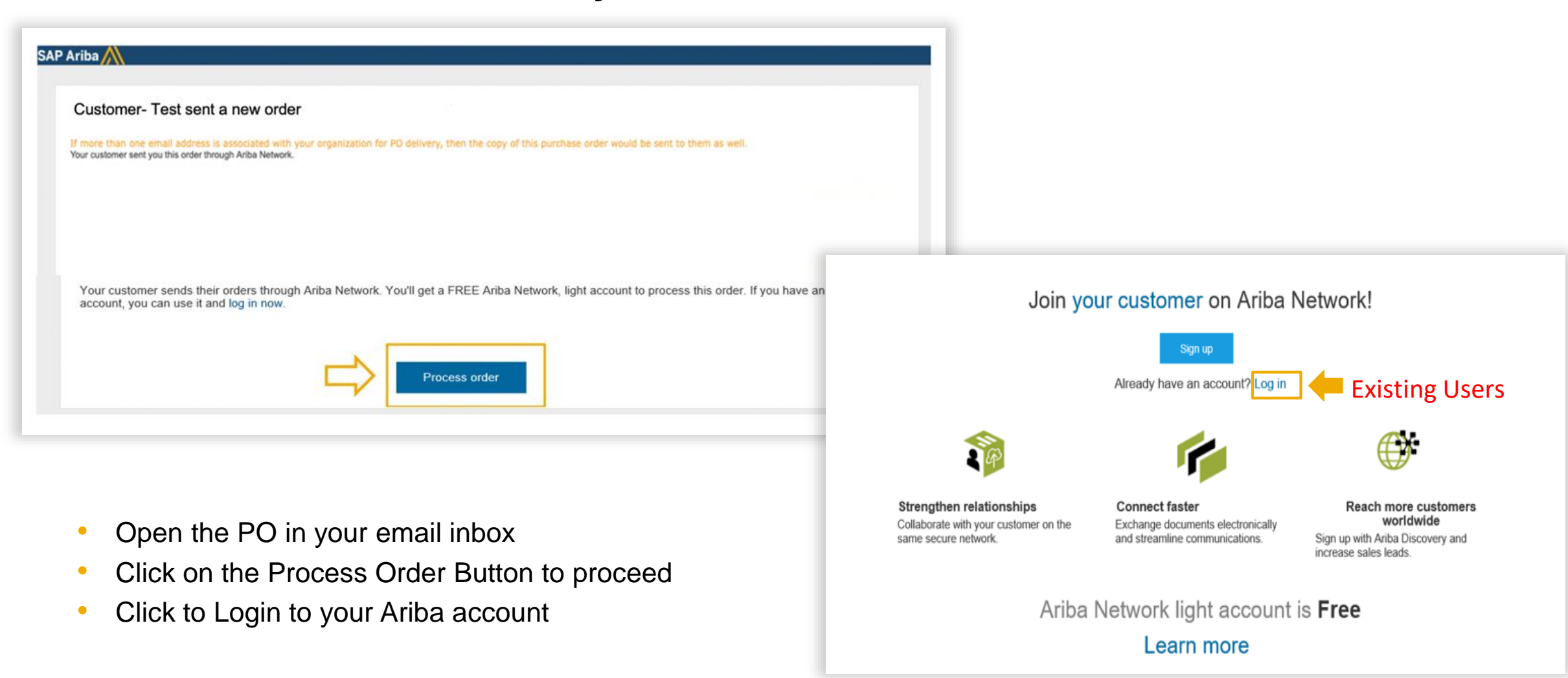

## **LVPO Service - View your PO**

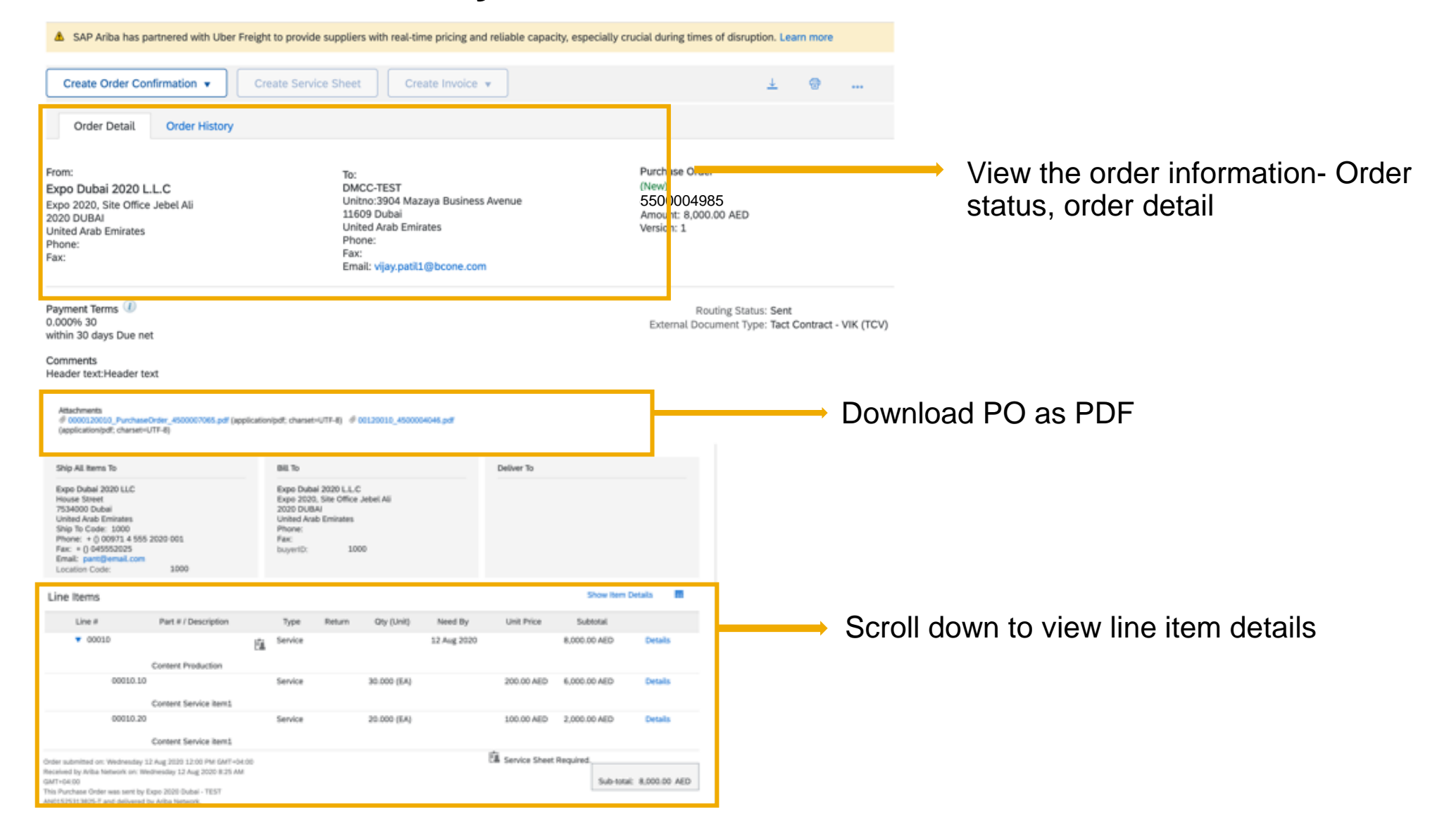

# **LVPO Service - Create Order Confirmation**

| To confirm the entire order,<br>click on:<br>Create Order<br>Confirmation                                                                                                    | Purchase Order: 5500004985         ▲ SAP Ariba has partnered with Uber Freight to provide suppliers with real-time pricing a         Create Order Confirmation ▼       Create Service Sheet       Create Invoid         Confirm Entire Order       History | and reliable capacity, especially c                                                                                                    |
|----------------------------------------------------------------------------------------------------|----------------------------------------------------------------------------------------------------|----------------------------------------------------------------------------------------------------|
| Confirm Entire order                                                                                                    | Reject Entire Order                                                                                                    |                                                                                                    |
| Confirming PO                                                                                                    | Expo 2020, Site Office Jebel Ali<br>2020 DUBAI<br>Exit Next                                                                                                    | ess Avenue                                                                                                    |
| ① Confirm Entire Order       ▼ Order Confirmation Heat         ② Review Order Confirmation       1         Confirmation       1         Associated Purchase Order #: Customer:       4500007066         Supplier Reference:       Supplier | Ider * Indicates required field                                                                                                    | <ul> <li>Complete order confirmation form:</li> <li><b>1. Enter</b> Confirmation Number which is any number you use to identify the order confirmation. You can use the same PO number</li> </ul> |
| Shipping and Tax Information           2         Est.*         28 Aug 2020           Completion         Date:           Comments:                                                                                                    | Est. Tax Cost:                                                                                                    | <ol> <li>Specify estimated Completion Date</li> <li>Click Next when finished.</li> </ol>                                                                                                    |
| Attachments<br>Name 5                                                                                                    | ize (bytes) Content Type<br>No items                                                                                                    |                                                                                                    |

## **LVPO Service - Review and complete order confirmation**

| Committing PO                  |                                                               |                                             |                    | Previous                | J          |              |
|--------------------------------|---------------------------------------------------------------|---------------------------------------------|--------------------|-------------------------|------------|--------------|
| 1 Confirm Entire<br>Order      | Confirmation Update                                           |                                             |                    |                         |            |              |
| 2 Review Order<br>Confirmation | Confirmation #: 639082<br>Supplier Reference:<br>Attachments: | 2                                           |                    |                         |            |              |
|                                | Line Items                                                    |                                             |                    |                         |            |              |
|                                | Line #                                                        | Part # / Description                        | Qty (Unit)         | Need By                 | Unit Price | Subtotal     |
|                                | ▼ 00010                                                       | Content Production<br>Current Order Status: |                    | 12 Aug 2020             |            | 8,000.00 AED |
|                                | 00010 10                                                      | Confirmed With New D                        | ate (Estimated Com | npletion Date: 28 Aug 2 | 2020)      |              |
|                                | 00010.10                                                      | Content Service item1                       | 30.000 (EA)        |                         | 200.00 AED | 6,000.00 AED |
|                                | 00010.20                                                      | Content Service item1                       | 20.000 (EA)        |                         | 100.00 AED | 2,000.00 AED |
|                                |                                                               |                                             |                    |                         |            |              |

- Review the order confirmation and click Submit.
- Your order confirmation is sent to Expo 2020.

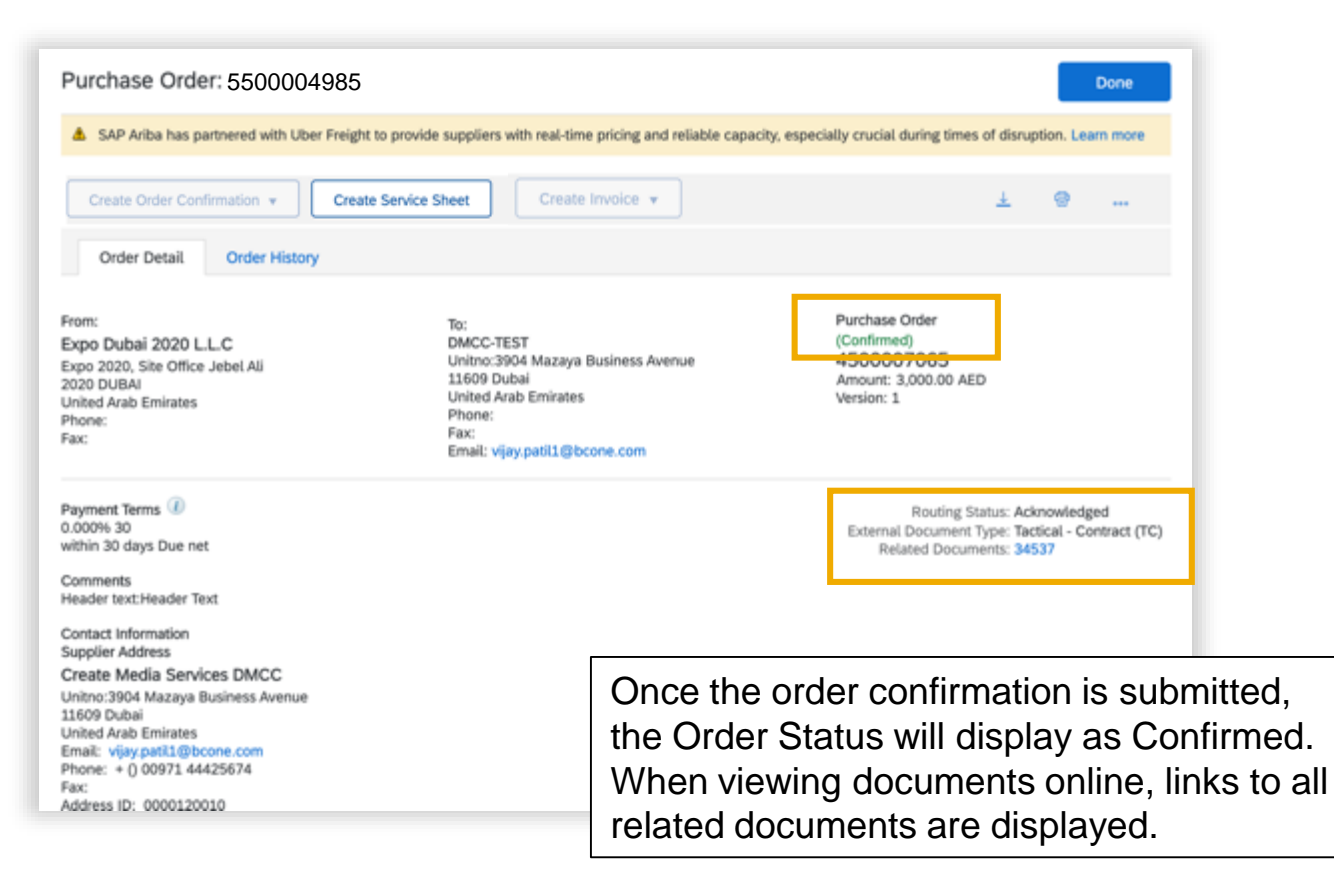

## **LVPO Service – Service Sheet**

| SAP Ariba has partnered with Uber Freight to provide suppliers with real-time provide suppliers with real-time provide suppliers. | icing and reliable capacity, especially crucial during times of disruption. Learn more                                                           |                                                                                             |                                                               |
|----------------------------------------------------------------------------------------------------|----------------------------------------------------------------------------------------------------|---------------------------------------------------------------------------------------------|---------------------------------------------------------------|
| Create Order Confirmation * Create Service Sheet Create Order Detail Order History                                                | e Invoice 👻                                                                                                    | Ŧ                                                                                           | e                                                             |
| From:<br>Expo Dubai 2020 L.L.C<br>Expo 2020, Site Office Jebel Ali<br>2020 DUBAI<br>United Arab Emirates<br>Phone:<br>Fax:        | To:<br>DMCC-TEST<br>Unitno:3904 Mazaya Business Avenue<br>11609 Dubai<br>United Arab Emirates<br>Phone:<br>Fax:<br>Email: vijay.patil1@bcone.com | Purchase Order<br>(Serviced)<br>5500004985<br>Amount: 8,000.00 AED<br>Version: 1            |                                                               |
| Payment Terms  O O O O O O O O O O O O O O O O O O O                                                                              |                                                                                                    | Reating Status: Adv<br>External Document Type: Tact<br>Related Documents: 232<br>100<br>500 | Contract - VIK (TCV)<br>81<br>0039466<br>0021510<br>lore(1) > |
| Supplier Address                                                                                                    |                                                                                                    |                                                                                             |                                                               |

\*\* Please <u>do not</u> create a Service Entry Sheet (SES) for LVPO Service.

This will be auto-generated once your end-user (at Expo 2020) confirms the services have been delivered. Please contact your end-user when the services have been delivered and provide any documents required.

Once they approve delivery, the status of your PO will update to 'Serviced'

When this happens, you will be able to proceed to 'Create Invoice'

## **LVPO Service – Create Invoice**

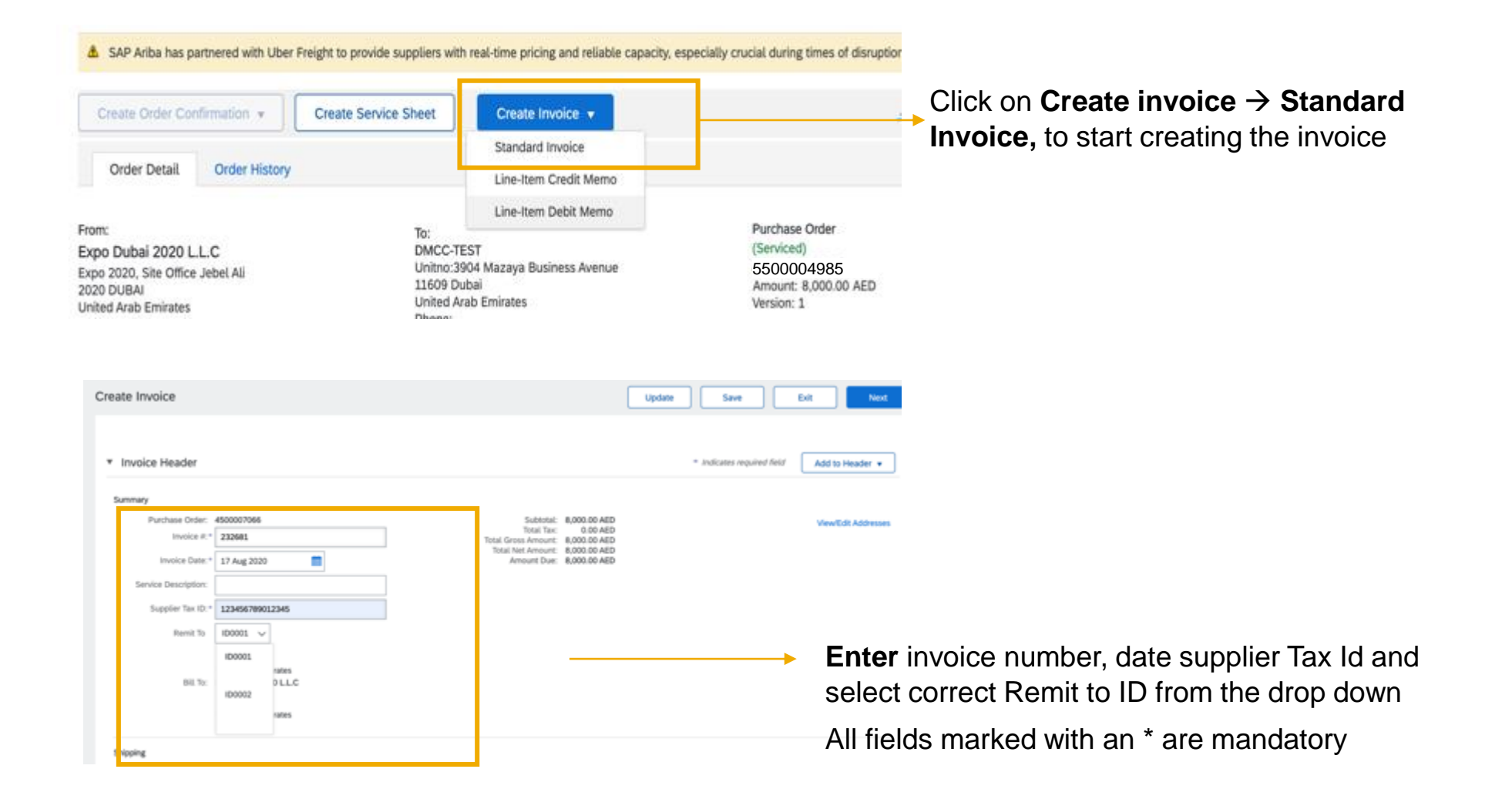

## **LVPO Service – Create Invoice**

| Additional UAE Specific Infor<br>Supplier TRN: 123<br>Tax Invoice Number:                                            | mation<br>1456789012345                                        | Customer TRN: ©181818181818<br>Rustomer TRN: ©181818181818<br>Rustomer TRN: ©1818181818<br>Rustomer TRN: ©1818181818<br>Rustomer TRN: ©1818181818<br>Rustomer TRN: ©1818181818<br>Rustomer TRN: ©18181818<br>Rustomer TRN: ©18181818<br>Rustomer TRN: ©18181818<br>Rustomer TRN: ©18181818<br>Rustomer TRN: ©18181818<br>Rustomer TRN: ©181818<br>Rustomer TRN: ©181 |
|----------------------------------------------------------------------------------------------------|----------------------------------------------------------------|----------------------------------------------------------------------------------------------------|
| Supplier VAT<br>Supplier VAT/Tax ID: 12<br>Supplier Commercial<br>Identifier:<br>Supplier Commercial<br>Credentials: | 3456789012345                                                  | Customer VAT<br>Customer VAT/Tax ID:* 100219303300003                                                                                                    |
| Add to Header  Shipping Cost Shipping Documents Special Handling                                                     |                                                                | Scroll down to attach copy of actual<br>invoice) → click on Add to Header<br>→ Attachment<br>1 Line Items, 1 Included, 0 Pre                                                                                                    |
| Additional Reference<br>Comment<br>Attachment                                                                        | Documents and Dates                                            | Shipping Documents Special Handling Discount                                                                                                    |
|                                                                                                    | *Attachments<br>The total size of all atta<br>Choose File test | Chments cannot exceed 10MB Add Attachment Add Attachment Choose file from your desktop and click on Add Attachment                                                                                                    |
|                                                                                                    | Add to Header                                                  | ▼ No file chosen                                                                                                    |

## LVPO Service – Create Invoice - Line level tax

| Line I       | Items         |                   |          |              |                       |          |                 |          | 2 Li | ne Items, 1 Inclu | ded, 0 Previously Fully Invoid |
|--------------|---------------|-------------------|----------|--------------|-----------------------|----------|-----------------|----------|------|-------------------|--------------------------------|
| Insert Lin   | e Item Option | s<br>🖌 Ti x Catej | gory: 5% | VAT / VAT 5% | Taxes                 | Discount |                 |          | Г    |                   | Add to Included Lines          |
| $\checkmark$ |               | Include           | Туре     | Part #       | 0% VAT / VAT 0%       |          | Customer Part # | Quantity | Unit | Unit Price        | Subtotal                       |
|              | 00010         |                   |          |              | 5% VAT / VAT 5%       |          |                 |          |      |                   |                                |
|              |               | Include           | Туре     | Part #       | Description           |          | Customer Part # | Quantity | Unit | Unit Price        | Subtotal                       |
| $\checkmark$ |               | ۲                 | SERVICE  |              | Content Service item1 |          |                 | 30       | EA   | 200.00 AED        | 6,000.00 AED                   |

- If applying VAT, select "Tax Category" checkbox and select "VAT 5%"
- Select the line items you want VAT to be applied to
- Click "Add to Included Lines" button

| nsert l      | Line Item Optio                      | 16               |                    |                                                                                       |                       |          |                                                                                                    |                                                                                                  |                                  |            |               |          |
|--------------|--------------------------------------|------------------|--------------------|---------------------------------------------------------------------------------------|-----------------------|----------|----------------------------------------------------------------------------------------------------|--------------------------------------------------------------------------------------------------|----------------------------------|------------|---------------|----------|
|              |                                      | Tax Catego       | ary:               | 5% VAT / VA7                                                                          | 5%                    | Discount |                                                                                                    |                                                                                                  |                                  |            | Add to includ | ed Lines |
| ✓            |                                      | Include          | Туре               | Part #                                                                                | Description           |          | Customer Part #                                                                                                 | Quantity                                                                                         | Unit                             | Unit Price | Subtotal      |          |
| •            | 00010                                |                  |                    |                                                                                       | Content Production    |          |                                                                                                    |                                                                                                  |                                  |            |               |          |
|              |                                      | Include          | Туре               | Part #                                                                                | Description           |          | Customer Part #                                                                                                 | Quantity                                                                                         | Unit                             | Unit Price | Subtotal      |          |
| $\checkmark$ |                                      | ۲                | SERVIC             | ε                                                                                     | Content Service item1 |          |                                                                                                    | 30                                                                                               | EA                               | 200.00 AED | 6,000.00 AED  |          |
|              | Service She                          | rt Details<br>xd | Serv               | rice Sheet #:<br>e Start Date:*                                                       | 4 Aug 2020            |          | Service Line No.:<br>Service End Da                                                                             | 10<br>le:* 10 Aug :                                                                              | 2020                             |            |               |          |
|              | Service She                          | rt Details       | Service            | rice Sheet #:<br>e Start Date:+                                                       | 4 Aug 2020            |          | Service Line No.:<br>Service End Da                                                                             | 10<br>10:* 10 Aug 3                                                                              | 2020                             |            |               |          |
|              | Service She<br>Se vice Perio<br>Tax  | t Details        | Servici            | rice Sheet #:<br>e Start Date: *<br>Category: *                                       | 4 Aug 2020            | ~        | Service Line No.:<br>Service End Da<br>Taxable Amo                                                              | 10<br>te: * 10 Aug :<br>sunt: 6,000.0                                                            | 020<br>0 AED                     |            |               | Remove   |
|              | Service She<br>Se vice Peri<br>Tax   | rt Details       | Service            | ice Sheet #:<br>e Start Date:*<br>Category:*<br>Location:                             | 4 Aug 2020            | ~        | Service Line No.:<br>Service End Da<br>Taxable Amo<br>Tax Rate T                                                | 10<br>te: * 10 Aug :<br>unt: 6,000.0<br>ype:                                                     | 0 AED                            |            |               | Remove   |
|              | Service Sher<br>Service Perio<br>Tax | xd               | Servior            | e Start Date: *<br>Category: *<br>Location:<br>Description:                           | 4 Aug 2020            | ~        | Service Line No.:<br>Service End Da<br>Taxable Amo<br>Tax Rate T<br>Rate<br>Tax Amo                             | 10 Aug :<br>10 Aug :<br>unt: 6,000.0<br>ype:                                                     | 0 AED                            |            |               | Remove   |
|              | Service Sher<br>Service Peri<br>Tax  | it Details       | Service            | e Start Date: *<br>Category: *<br>Location:<br>Description:<br>Regime:                | 4 Aug 2020            | ×        | Service Line No.:<br>Service End Da<br>Taxable Amo<br>Tax Rate T<br>Rate<br>Tax Amo<br>Exempt De                | 10<br>te: * 10 Aug :<br>unt: 6,000.0<br>ype:<br>(%): 5<br>00.00 A<br>weight 200.00 A<br>(no val) | 0 AED<br>ED<br>ue) ~             |            |               | Remove   |
|              | Service Sher<br>Service Peri<br>Tax  | rt Details       | Service<br>Service | e Start Date: *<br>Category: *<br>Location:<br>Description:<br>Regime:<br>re-Payment: | 4 Aug 2020            | ×        | Service Line No.:<br>Service End Da<br>Taxable Amo<br>Tax Rate T<br>Rate<br>Tay Amo<br>Exempt De<br>Date Of Sup | 10<br>te:* 10 Aug :<br>unt: 6,000.0<br>ype:                                                      | 1020<br>10 AED<br>ED<br>10 (M) V |            |               | Remove   |

Add **Start Date & End Date** for each service line. Please note date should be in the past.

Tax is added to the line items

Click on **Next** to review your invoice

## **LVPO Service – Submit Invoice**

Review your invoice and then click on **Submit**. You may print a copy of the digital invoice for record or else click on Exit

| Create Invoice Create Invoice Create Invoice Creater and subsite the document. It will be electronically speed according to the counters of origin and destination of invoice. To Pypou ware your invoices to be stand in the Adba long term document architely, you can subcrite to an architeg service. Note th Tata Invoice Description Counters: 204234 Enviror Terms: 204234 Enviror Terms: 204234 Envi | econners's originating anorthy is Likeled Arab Entriales. The document's destination country is Like<br>it you will also be able to archive add involves once you subscribe to the archiving service.<br>Soldback<br>Total Tota<br>Total Arab.<br>Total Mark Anoret. | 1000 00 400<br>1500 00 400<br>1500 00 400<br>1500 00 400                                                                                             | Priva Se State Ex<br>Invoice 14263278 has been submitted.<br>• Print a copy of the invoice.                                                                                                    | <ul> <li>Your Invoice is submitted, the PO<br/>status is now invoiced, and the invoice<br/>can be found under related documents</li> </ul>                                                                                                    |
|----------------------------------------------------------------------------------------------------|----------------------------------------------------------------------------------------------------|----------------------------------------------------------------------------------------------------|----------------------------------------------------------------------------------------------------|----------------------------------------------------------------------------------------------------|
| NEMT TO:         Bit. TO:           DWCC FLST         Expo 0x8xi           Postal Address:         Postal Address:           DWDG 1         Expo 2020;           DWDG 100001         Expo 2020;           DWDD 2020;         DWDD 2020;           DWDD 2020;         DWDD 2020;                                                                                                    | Anourit Due<br>109 LLC<br>10<br>10 fc Chou Anne Ali<br>Creanes<br>200                                                                                                    | 11.500.00 AED<br>SWPPLIDR<br>Inst122<br>Posts/Adores:<br>United Vold Matya Bistensis Avenue<br>12800 Data<br>United Aug Dimensi<br>Adoresis O: Nitro | • Extended creation.                                                                                                    | <ul> <li>Click on More to view all related<br/>documents</li> </ul>                                                                                                    |
| Ten (D v Suppler: 123657800651  ELL HOM DIACOTEST DiaCOTEST Diacotest Adven: United Adven: United Adve bisitions Areman Diacot Diacotest Advent United Adve bisitions                                                                                                    | uber 70157<br>mi<br>Reinden                                                                                                    |                                                                                                    | Create Order Confirmation   Create Order Detail Order History From: From: From | te Ship Notice<br>To: Poichase Order<br>Invoicet                                                                                                    |
|                                                                                                    |                                                                                                    |                                                                                                    | Expo Dubar 2020 L.C.C<br>Expo 2020, Site Office Jebel Ali<br>2020 DUBAI<br>United Arab Emirates<br>Phone:<br>Fax:<br>Payment Terms<br>0.000% 30<br>within 30 days Due net<br>Comments<br>Header text.Header Text                                                                                                    | Boncontest<br>Unitro: 3000 Mazaya Business Avenue<br>11609 Dubai<br>Unitro: 3000 Mazaya Business Avenue<br>Unitro: 3000 Mazaya<br>Unitro: 3000 Mazaya<br>Phone:<br>Fax:<br>Email: v[ay path] @bcone.com<br>Routing Status: Acknowledged<br>External Document Type: Tactical - Contract (TC)<br>Restrict Occoments: 14:00021509<br>1324267<br>Moreflue |

# Thank you for joining the Ariba Network!

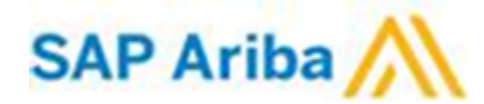